# Intelligent 6 Port Lite-Managed Ethernet Switches

## iES6-SFP User Manual

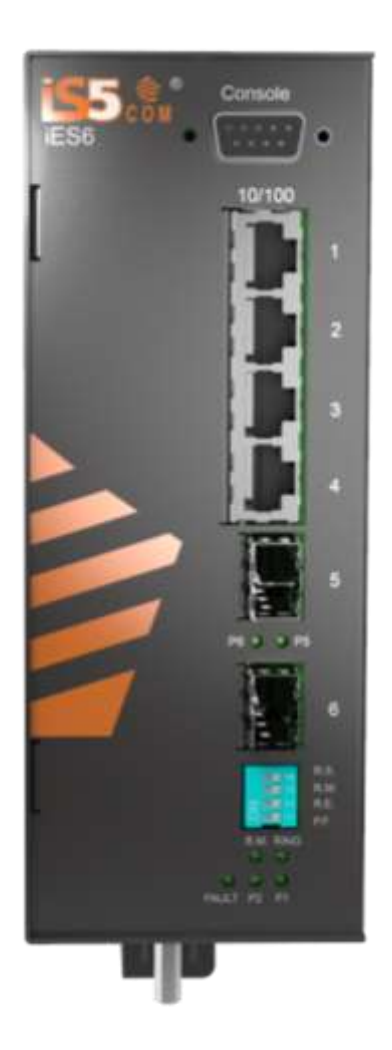

Version 1.15 Mar 2023

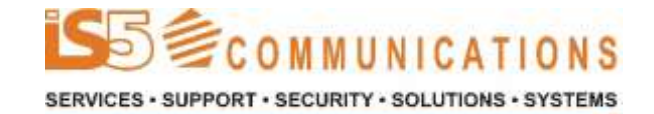

Website: www.iS5Com.com

E-mail: sales@iS5Com.com

UM-iES6-SFP-1.15.3.docx © 2023 IS5 COMMUNICATIONS INC. ALL RIGHTS RESERVED

## **COPYRIGHT NOTICE**

© 2023 iS5 Communications Inc. All rights reserved.

No part of this publication may be reproduced in any form without the prior written consent of iS5 Communications Inc. (iS5).

## TRADEMARKS

iS5Com is a registered trademark of iS5. All other trademarks belong to their respective owners.

## **REGULATORY COMPLIANCE STATEMENT**

Product(s) associated with this publication complies/comply with all applicable regulations. For more details, refer to the Technical Specifications section.

## WARRANTY

iS5 warrants that all products are free from defects in material and workmanship for a specified warranty period from the invoice date (5 years for most products). iS5 will repair or replace products found to be defective within this warranty period including shipping costs. This warranty does not cover product modifications or repairs done by persons other than iS5-approved personnel, and this warranty does not apply to products that are misused, abused, improperly installed, or damaged by accident.

Refer to the Technical Specifications section for the actual warranty period(s) of the product(s) associated with this publication.

## DISCLAIMER

Information in this publication is intended to be accurate. iS5 shall not be responsible for its use or infringements on third-parties because of the use of this publication. There may occasionally be unintentional errors on this publication. iS5 reserves the right to revise the contents of this publication without notice.

## **CONTACT INFORMATION**

#### iS5 Communications Inc.

5895 Ambler Drive, Mississauga, Ontario, L4W 5B7 Tel: + 905-670-0004 Website: <u>www.iS5Com.com</u>

#### Technical Support E-mail: <u>support@iS5Com.com</u>

Sales Contact E-mail: <u>info@is5com.com</u>

## **Table of Contents**

| FC             | C Statement and Cautions1                                              |
|----------------|------------------------------------------------------------------------|
| Fede           | eral Communications Commission Radio Frequency Interference Statement1 |
| Cau            | tion: LASER                                                            |
| Cau            | tion: Service                                                          |
| Cau            | tion: Physical Access                                                  |
| 1. (           | Getting to Know Your Switch2                                           |
| 1.1            | About iES6-SFP Lite-Managed Industrial Switch2                         |
| 1.2            | Software Features                                                      |
| 1.3            | Hardware Features                                                      |
| 2. 1           | Hardware Installation                                                  |
| 2.1            | DIN Rail Mounting                                                      |
| 2.2            | Panel Mounting Option3                                                 |
| 2.3            | Chassis Ground Connection4                                             |
| 2.4            | Power Connections                                                      |
| 2.5            | Console Connection6                                                    |
| 3. 1           | Hardware Overview                                                      |
| 3.1            | Front Panel                                                            |
| 3.2            | Front Panel LEDs8                                                      |
| 4.             | Cables                                                                 |
| 4.1            | Ethernet Cables9                                                       |
| 4.1.1          | 1 100BASE-TX/10BASE-T Pin Assignments9                                 |
| 4.2            | SFP10                                                                  |
| 4.3            | Console10                                                              |
| 5.             | WEB Management11                                                       |
| 5.1            | Configuration by Web Browser11                                         |
| 5.1.1<br>5.1.1 | 1         About Web-based Management                                   |
| 5.1.1          | 1.2 System Login                                                       |
| 5.1.2<br>5.1.2 | 2 Basic Setting                                                        |
| 5.1.2          | 2.2 Admin Password                                                     |
| 5.1.2          | 2.3 IP configuration                                                   |
| 5.1.2          | 2.4 SNTP Configuration                                                 |
| 5.1.2          | 2.5 LLDP18                                                             |
| 5.1.2          | 2.6 Dip Setting                                                        |
| 5.1.2          | 2.7 Backup & Restore                                                   |
|                |                                                                        |

UM-iES6-SFP-1.15.3.docx

© 2023 IS5 COMMUNICATIONS INC. ALL RIGHTS RESERVED

| 5.1.2.8          | Upgrade Firmware                                                 |  |  |
|------------------|------------------------------------------------------------------|--|--|
| 5.1.3<br>5.1.3.1 | Redundancy                                                       |  |  |
| 5.1.3.2          | iRing20                                                          |  |  |
| 5.1.3.3          | iChain22                                                         |  |  |
| 5.1.3.4          | iBridge23                                                        |  |  |
| 5.1.3.5          | RSTP24                                                           |  |  |
| 5.1.3.6          | MRP26                                                            |  |  |
| 5.1.4<br>5.1.4.1 | Port Configuration                                               |  |  |
| 5.1.4.2          | Port Status 27                                                   |  |  |
| 5.1.4.3          | Port Alias .27                                                   |  |  |
| 5.1.5<br>5.1.5.1 | VLAN                                                             |  |  |
| 5.1.6<br>5.1.6.1 | SNMP Configuration                                               |  |  |
| 5.1.6.2          | SNMP – Trap Setting                                              |  |  |
| 5.1.6.3          | SNMP – SNMP-V3 Setting                                           |  |  |
| 5.1.7<br>5.1.7.1 | System Warning                                                   |  |  |
| 5.1.7.2          | System Event Log                                                 |  |  |
| 5.1.7.3          | SMTP Setting                                                     |  |  |
| 5.1.7.4          | Event Selection                                                  |  |  |
| 5.1.7.5          | Fault Relay Alarm                                                |  |  |
| 5.1.8            | Save Configuration                                               |  |  |
| 5.1.9            | Factory Default                                                  |  |  |
| 5.1.10           | System Reboot                                                    |  |  |
| 6. CI            | J Management                                                     |  |  |
| 6.1              | About CLI Management                                             |  |  |
| 6.1.1            | CLI Management by RS-232 Serial Console (9600, 8, none, 1, none) |  |  |
| 6.1.2            | CLI Management by Telnet                                         |  |  |
| 6.1.3<br>6.1.3.1 | CLI Commands Modes (Levels)                                      |  |  |
| 6.1.3.2          | Commands Set List — System Commands set                          |  |  |
| 6.1.3.3          | Commands Set List — Port Commands set                            |  |  |
| 6.1.3.4          | Commands Set List — RSTP command set                             |  |  |
| 6.1.3.5          | Commands Set List — SNMP command set                             |  |  |
| 6.1.3.6          | Commands Set List — TFTP command set                             |  |  |
| 6.1.3.7          | Commands Set List — SYSLOG, SMTP, EVENT command set              |  |  |
| 6.1.3.8          | Commands Set List — SNTP command set                             |  |  |
| 6.1.3.9          | Commands Set List — iRing command set                            |  |  |
| 6.1.3.1          | Commands Set List—MRP command set                                |  |  |
|                  |                                                                  |  |  |

UM-iES6-SFP-1.15.3.docx

© 2023 IS5 COMMUNICATIONS INC. ALL RIGHTS RESERVED

## **Table of Figures**

| I gure I - Din Ran Mounting                                                                                                    | 3                                                                          |
|----------------------------------------------------------------------------------------------------|----------------------------------------------------------------------------|
| Figure 2 - iES6-S Panel Mounting Option                                                                                                    | 4                                                                          |
| Figure 3 - Chassis Ground Connection                                                                                                    | 4                                                                          |
| Figure 4 - Power Connections                                                                                                    | 5                                                                          |
| Figure 5 - iES6-SFP Product Description                                                                                                    | 7                                                                          |
| Figure 6 - Connections with DB-9 female and male connectors                                                                                                    | 10                                                                         |
| Figure 7 - System Login                                                                                                    | 12                                                                         |
| Figure 8 - Login Screen                                                                                                    | 12                                                                         |
| Figure 9 - Change Default Password Screen                                                                                                    | 12                                                                         |
| Figure 10 - Main Interface                                                                                                    | 13                                                                         |
| Figure 11 - Switch Setting Interface                                                                                                    | 13                                                                         |
| Figure 12 - Admin Password                                                                                                    | 14                                                                         |
| Figure 13 - IP Configuration Interface                                                                                                    | 14                                                                         |
| Figure 14 - SNTP Configuration interface                                                                                                    | 15                                                                         |
| Figure 15 - LLDP interface                                                                                                    | 18                                                                         |
| Figure 16 - Dip setting interface                                                                                                    | 18                                                                         |
| Figure 17 - Backup and Restore Interface                                                                                                    | 19                                                                         |
| Figure 18 - Update Firmware Interface                                                                                                    | 19                                                                         |
| Figure 19 - Fast Recovery Mode Interface                                                                                                    | 20                                                                         |
| Figure 20 - iRing Interface                                                                                                    | 21                                                                         |
| Figure 21 - iChain Interface                                                                                                    | 22                                                                         |
| Figure 22 - iChain Network Diagram                                                                                                    | 22                                                                         |
| Figure 23 - iBridge Interface                                                                                                    | 23                                                                         |
| Figure 24 - iBridge Network Diagram                                                                                                    | 23                                                                         |
| Figure 25 - RSTP Setting Interface                                                                                                    | 24                                                                         |
| Figure 26 - RSTP Information Interface                                                                                                    | 25                                                                         |
| Figure 27 - Port Control Interface                                                                                                    | 26                                                                         |
| Figure 28 - Port Status Interface                                                                                                    | 27                                                                         |
| Figure 29 - Port Alias Interface                                                                                                    | 27                                                                         |
| Figure 30 - VLAN Configuration – Port Based VLAN interface                                                                                                    | 28                                                                         |
| Figure 31 - SNMP – Agent Setting interface                                                                                                    | 29                                                                         |
|                                                                                                    | 20                                                                         |
| Figure 32 - SNMP – Trap Setting interface                                                                                                    | 30                                                                         |
| Figure 32 - SNMP –Trap Setting interface<br>Figure 33 - SNMP – SNMP-V3 Setting                                                                                                    | 31                                                                         |
| Figure 32 - SNMP –Trap Setting interface<br>Figure 33 - SNMP – SNMP-V3 Setting<br>Figure 34 - System Warning – SYSLOG Setting interface                                                                                                    | 31<br>33                                                                   |
| Figure 32 - SNMP –Trap Setting interface<br>Figure 33 - SNMP – SNMP-V3 Setting<br>Figure 34 - System Warning – SYSLOG Setting interface<br>Figure 35 - System Event Log Interface                                                                                                    | 31<br>33<br>33                                                             |
| Figure 32 - SNMP –Trap Setting interface<br>Figure 33 - SNMP – SNMP-V3 Setting<br>Figure 34 - System Warning – SYSLOG Setting interface<br>Figure 35 - System Event Log Interface<br>Figure 36 - System Warning – SMTP Setting Interface                                                                                                    | 31<br>33<br>33<br>34                                                       |
| Figure 32 - SNMP –Trap Setting interface<br>Figure 33 - SNMP – SNMP-V3 Setting<br>Figure 34 - System Warning – SYSLOG Setting interface<br>Figure 35 - System Event Log Interface<br>Figure 36 - System Warning – SMTP Setting Interface<br>Figure 37 - System Warning – Event Selection Interface                                                                                                    | 31<br>33<br>33<br>34<br>35                                                 |
| Figure 32 - SNMP –Trap Setting interface<br>Figure 33 - SNMP – SNMP-V3 Setting<br>Figure 34 - System Warning – SYSLOG Setting interface<br>Figure 35 - System Event Log Interface<br>Figure 36 - System Warning – SMTP Setting Interface<br>Figure 37 - System Warning – Event Selection Interface<br>Figure 38 - Fault Alarm Interface                                                                                                    | 31<br>33<br>33<br>34<br>35<br>36                                           |
| Figure 32 - SNMP –Trap Setting interface<br>Figure 33 - SNMP – SNMP-V3 Setting<br>Figure 34 - System Warning – SYSLOG Setting interface<br>Figure 35 - System Event Log Interface<br>Figure 36 - System Warning – SMTP Setting Interface<br>Figure 37 - System Warning – Event Selection Interface<br>Figure 38 - Fault Alarm Interface<br>Figure 39 - System Configuration Interface                                                                                                    | 31<br>33<br>33<br>34<br>35<br>36<br>36                                     |
| Figure 32 - SNMP –Trap Setting interface<br>Figure 33 - SNMP – SNMP-V3 Setting<br>Figure 34 - System Warning – SYSLOG Setting interface<br>Figure 35 - System Event Log Interface<br>Figure 36 - System Warning – SMTP Setting Interface<br>Figure 37 - System Warning – Event Selection Interface<br>Figure 38 - Fault Alarm Interface<br>Figure 39 - System Configuration Interface<br>Figure 40 - Factory Default interface                                                                                                    | 31<br>33<br>33<br>34<br>35<br>36<br>36<br>36                               |
| Figure 32 - SNMP –Trap Setting interface<br>Figure 33 - SNMP – SNMP-V3 Setting<br>Figure 34 - System Warning – SYSLOG Setting interface<br>Figure 35 - System Event Log Interface<br>Figure 36 - System Warning – SMTP Setting Interface<br>Figure 37 - System Warning – Event Selection Interface<br>Figure 38 - Fault Alarm Interface<br>Figure 39 - System Configuration Interface<br>Figure 40 - Factory Default interface<br>Figure 41 - System Reboot                                                                                                    | 31<br>33<br>33<br>34<br>35<br>36<br>36<br>36<br>37                         |
| Figure 32 - SNMP –Trap Setting interface<br>Figure 33 - SNMP – SNMP-V3 Setting<br>Figure 34 - System Warning – SYSLOG Setting interface<br>Figure 35 - System Event Log Interface<br>Figure 36 - System Warning – SMTP Setting Interface<br>Figure 37 - System Warning – Event Selection Interface<br>Figure 38 - Fault Alarm Interface<br>Figure 39 - System Configuration Interface<br>Figure 40 - Factory Default interface<br>Figure 41 - System Reboot<br>Figure 42 - Tera Term                                                                                                    | 31<br>33<br>33<br>34<br>35<br>36<br>36<br>36<br>37<br>38                   |
| Figure 32 - SNMP –Trap Setting interface<br>Figure 33 - SNMP – SNMP-V3 Setting<br>Figure 34 - System Warning – SYSLOG Setting interface<br>Figure 35 - System Event Log Interface<br>Figure 36 - System Warning – SMTP Setting Interface<br>Figure 37 - System Warning – Event Selection Interface<br>Figure 38 - Fault Alarm Interface<br>Figure 39 - System Configuration Interface<br>Figure 40 - Factory Default interface<br>Figure 41 - System Reboot<br>Figure 42 - Tera Term<br>Figure 43 - Setup Drop-down Menu                                                                                                    | 31<br>33<br>33<br>34<br>35<br>36<br>36<br>36<br>37<br>38<br>38             |
| Figure 32 - SNMP –Trap Setting interface<br>Figure 33 - SNMP – SNMP-V3 Setting<br>Figure 34 - System Warning – SYSLOG Setting interface<br>Figure 35 - System Event Log Interface<br>Figure 36 - System Warning – SMTP Setting Interface<br>Figure 37 - System Warning – Event Selection Interface<br>Figure 38 - Fault Alarm Interface<br>Figure 39 - System Configuration Interface<br>Figure 40 - Factory Default interface<br>Figure 41 - System Reboot<br>Figure 43 - Setup Drop-down Menu<br>Figure 44 - Serial Port Setup                                                                                                   | 31<br>33<br>33<br>34<br>35<br>36<br>36<br>36<br>36<br>37<br>38<br>38<br>39 |
| Figure 32 - SNMP – Trap Setting interface<br>Figure 33 - SNMP – SNMP-V3 Setting<br>Figure 34 - System Warning – SYSLOG Setting interface<br>Figure 35 - System Event Log Interface<br>Figure 36 - System Warning – SMTP Setting Interface<br>Figure 37 - System Warning – Event Selection Interface<br>Figure 38 - Fault Alarm Interface<br>Figure 39 - System Configuration Interface<br>Figure 40 - Factory Default interface<br>Figure 41 - System Reboot<br>Figure 43 - Setup Drop-down Menu<br>Figure 44 - Serial Port Setup<br>Figure 45 - Command Line Interface                                                            | 31<br>33<br>33<br>34<br>35<br>36<br>36<br>36<br>36<br>37<br>38<br>39<br>39 |
| Figure 32 - SNMP – Trap Setting interface<br>Figure 33 - SNMP – SNMP-V3 Setting<br>Figure 34 - System Warning – SYSLOG Setting interface<br>Figure 35 - System Event Log Interface<br>Figure 36 - System Warning – SMTP Setting Interface<br>Figure 37 - System Warning – Event Selection Interface<br>Figure 38 - Fault Alarm Interface<br>Figure 39 - System Configuration Interface<br>Figure 40 - Factory Default interface<br>Figure 41 - System Reboot<br>Figure 42 - Tera Term<br>Figure 43 - Setup Drop-down Menu<br>Figure 44 - Serial Port Setup<br>Figure 45 - Command Line Interface<br>Figure 46 - Run Command Prompt | 31<br>33<br>33<br>34<br>35<br>36<br>36<br>36<br>37<br>38<br>39<br>39<br>40 |

## FCC STATEMENT AND CAUTIONS

## Federal Communications Commission Radio Frequency Interference Statement

This equipment has been tested and found to comply with the limits for a Class A digital device pursuant to Part 15 of the FCC Rules. These limits are designed to provide reasonable protection against harmful interference when the equipment is operated in a commercial environment. This equipment cangenerate, use, and radiate radio frequency energy. If not installed and used in accordance with the instruction manual, may cause harmful interference to radio communications. Operation of this equipment in a residential area is likely to cause harmful interference in which case the user will at his/her own expense, be required to correct the interference.

This is a class A product. In a domestic environment, this product may cause radio interference in which case the user may be required to take adequate measures.

## **Caution: LASER**

This product contains a laser system and is classified as a CLASS 1 LASER PRODUCT. Use of controls or adjustments or performance of procedures other than those specified herein may result in hazardous radiation exposure.

## **Caution:** Service

This product contains no user-serviceable parts. Attempted service by unauthorized personnel shall render all warranties null and void.

Changes or modifications not expressly approved by iS5 Communications Inc. could invalidate specifications, test results, and agency approvals, and void the user's authority to operate the equipment. Should this device require service, please contact support@iS5Com.com.

## **Caution: Physical Access**

This product should be installed in a restricted access location. Access should only be gained by qualified service personnel or users who have been instructed on the reasons for the restrictions applied at the location, and any precautions that have been taken. Access must only be via the use of a tool or lock and key, or other means of security, and is controlled by the authority responsible for the location.

## 1. GETTING TO KNOW YOUR SWITCH

## **1.1 ABOUT IES6-SFP LITE-MANAGED INDUSTRIAL SWITCH**

The IES6-SFP switch is cost-effect and powerful industrial switch with many features. The switch can work under wide temperature and dusty environment and humid condition. The IES6-SFP switch can be managed by WEB and a useful Windows Utility we called "iManage". "iManage".is powerful network management software. With its friendly and powerful interface, you can easily configure multiple switches at the same time, and monitor switches' status

## **1.2 SOFTWARE FEATURES**

- World's fastest Redundant Ethernet Ring (Recovery time < 10ms over 250 units connection)
- Supports Ring Coupling, Dual Homing over iRing and standard STP/RSTP
- Supports SNMPv1/v2c/v3 & Port base VLAN Network Management
- Web-based ,Telnet, Console, CLI configuration
- Port Based VLAN to segregate and secure network traffic
- SNMPv3 encrypted authentication and access security
- RSTP (802.1w)
- Port configuration, status presentation
- Windows utility (iManage) for network management
- MRP Implementation

## **1.3 HARDWARE FEATURES**

- 4 x 10/100Base-T(X) Ethernet ports
- 2x 100Base-FX SFP Fiber port
- Console Port (DB9)
- Dual Input low-voltage (LV) DC (10-48VDC)
- Dual Input medium-voltage (MV) DC (36-75VDC)
- Single Input Hi-voltage (HV) AC/DC input (85-264VAC, 88-300VDC) with Single (10-48VDC) backup
- Wide Operating Temperature: -40 to 85oC
- Storage Temperature: -40 to 85oC
- Operating Humidity: 5% to 95%, non-condensing
- Chassis: IP-40 Galvanized Steel
- Dimensions iES6-SFP (W x D x H) : 65(W) x 164(D) x 191(H) mm (2.56x6.47x7.53 inches)

## 2. HARDWARE INSTALLATION

## 2.1 DIN RAIL MOUNTING

Each switch has a DIN-Rail bracket on the rear panel that allows the switch to be mounted on a DIN Rail. To mount the switch on a DIN Rail follow the steps below.

1. Slant the top of the switch back and hook the top of the DIN bracket onto the top of the DIN rail.

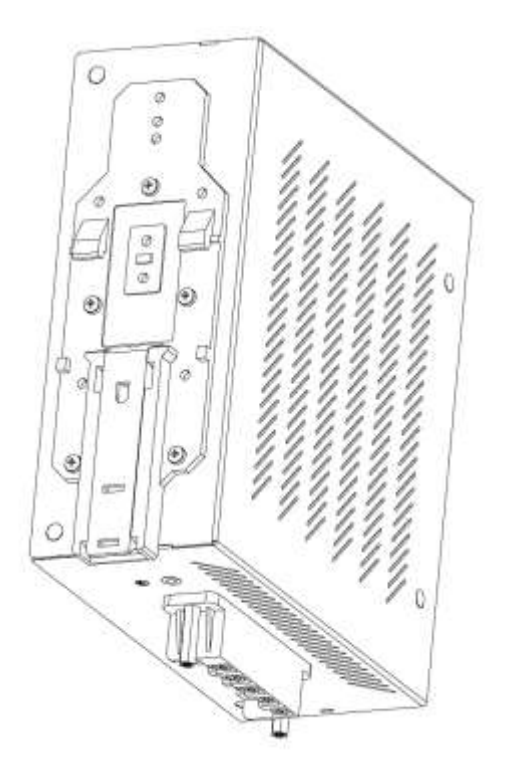

Figure 1 - DIN Rail Mounting

2. Push the bottom of the switch towards the DIN Rail until in clicks into place.

**Note:** To release the switch from the DIN Rail, pull the latch at the bottom of the switch down to release the DIN bracket from the DIN Rail. While pulling the latch down, pull the bottom of the switch away from the DIN Rail. The switch will now lift off of the DIN rail.

## 2.2 PANEL MOUNTING OPTION

The switch can also has an option to be panel or wall mounted. The following steps show how to mount the switch on a panel or wall.

1. Install the Panel mounting hardware onto the switch. To avoid damage to the unit please use the screws provided to install the panel mount brackets onto the switch.

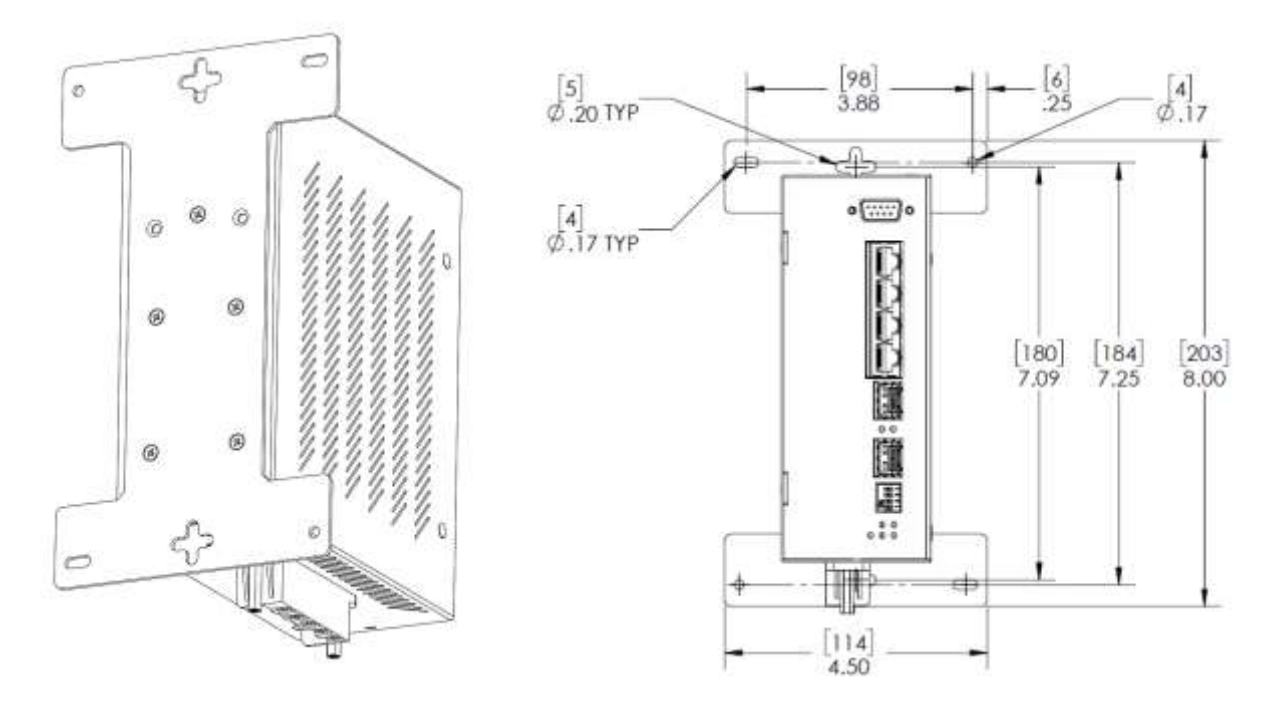

Figure 2 - iES6-S Panel Mounting Option

2. Use the holes in the brackets to secure the switch to a wall or panel.

## 2.3 CHASSIS GROUND CONNECTION

The iES6 SFP chassis ground connection uses a #6-32 Screw. We recommend terminating the ground connection using a #6 ring lug, and a torque setting of 15 in.lbs (1.7Nm). The red outline indicates the location of the chassis ground.

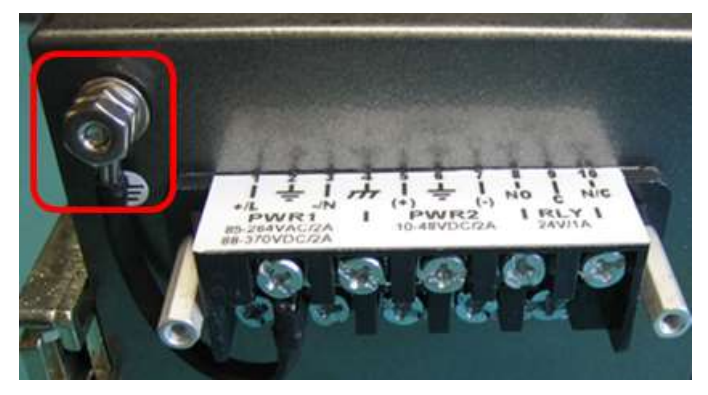

**Figure 3 - Chassis Ground Connection** 

## 2.4 POWER CONNECTIONS

The iES6-SFP and iES6-M Series Industrial switch supports 3 different dual redundant power supplies

(PWR1 and PWR2):

- 1. LV: Dual Input 10-48VDC
- 2. MV: Dual Input 36-75VDC
- 3. HV: Single Input 85-264VAC or 88-370VDC with a Single 10-48VDC Backup

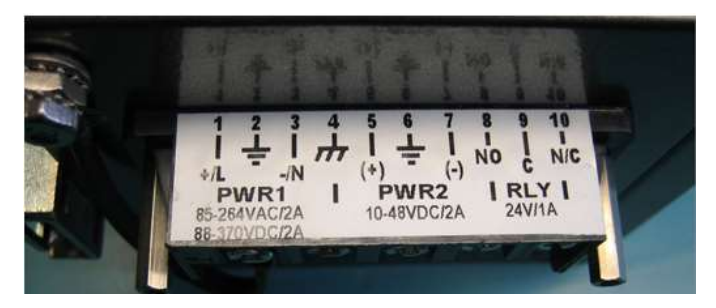

**Figure 4 - Power Connections** 

The label on the terminal block will indicate the accepted voltage range for PWR1 and PWR2. Positions 2, 4 and 6 are all for ground connections (connected via a removable jumper) and can be used for any ground connection. The 3 tables below list the power connections for each type of input power.

The Phillips Screw Terminal Block has Phillips screws with compression plates, allowing either bare wire connections or crimped terminal lugs. The use of #6 size ring lugs is recommended to ensure secure and reliable connections under severe shock or vibration. The terminal block comes with a safety cover which must be removed before connecting any wires. This cover must be re-attached after wiring to ensure personnel safety.

#### 1. LV: Dual Input 10-48VDC

| Terminal<br>Number | Description         | Connection                                                                                                    |
|--------------------|---------------------|----------------------------------------------------------------------------------------------------|
| 1                  | PWR1 (+) : Positive | Connected to the positive of the $1^{st}$ 10-48VDC power source.                                                                                                    |
| 2                  | PWR1 🕂 : Ground     | Power supply 1 ground connection.                                                                                                    |
| 3                  | PWR1 (-) : Negative | Connected to the negative of the $1^{st}$ 10-48VDC power source.                                                                                                    |
| 4                  | : Chassis Ground    | Connected to the safety ground terminal for AC Units or<br>the ground bus for DC inputs. Chassis Ground connects to<br>both power supply surge grounds via a removable<br>jumper. |
| 5                  | PWR2 (+) : Positive | Connected to the positive terminal of the 2 <sup>nd</sup> 10-48VDC power source.                                                                                                  |
| 6                  | PWR2 불 : Ground     | Power supply 2 ground connection.                                                                                                    |
| 7                  | PWR2 (-) : Negative | Connected to the negative terminal of the 2 <sup>nd</sup> 10-48VDC power source.                                                                                                  |
| 8                  | RLY NO              | Failsafe relay, normally open contact.                                                                                                    |
| 9                  | RLY CM              | Failsafe relay, common contact.                                                                                                    |
| 10                 | N/C                 | No connection                                                                                                    |

#### 2. MV: Dual Input 36-75VDC

| Terminal<br>Number | Description                                       | Connection                                                                                                    |
|--------------------|---------------------------------------------------|----------------------------------------------------------------------------------------------------|
| 1                  | PWR1 (+): Positive                                | Connected to the positive of the 1 <sup>st</sup> 36-75VDC power source.                                          |
| 2                  | PWR1 <table-cell-rows> : Ground</table-cell-rows> | Power supply 1 ground connection.                                                                                |
| 3                  | PWR1 (-) : Negative                               | Connected to the negative of the 1 <sup>st</sup> 36-75VDC power source.                                          |
| 4                  | : Chassis Ground                                  | Connected to the safety ground terminal for AC Units or the ground bus for DC inputs. Chassis ground connects to |

| Terminal<br>Number | Description         | Connection                                                                       |
|--------------------|---------------------|----------------------------------------------------------------------------------|
|                    |                     | both power supply surge grounds via a removable jumper.                          |
| 5                  | PWR2 (+) : Positive | Connected to the positive terminal of the 2 <sup>nd</sup> 36-75VDC power source. |
| 6                  | PWR2 불 : Ground     | Power supply 2 ground connection.                                                |
| 7                  | PWR2 (-) : Negative | Connected to the negative terminal of the 2 <sup>nd</sup> 36-75VDC power source. |
| 8                  | RLY NO              | Failsafe relay, normally open contact.                                           |
| 9                  | RLY CM              | Failsafe relay, common contact.                                                  |
| 10                 | N/C                 | No connection                                                                    |

### 3. HV: Single Input 85-264VAC or 88-370VDC with a Single 10-48VDC Backup

| Terminal<br>Number | Description                         | Connection                                                                                                    |
|--------------------|-------------------------------------|----------------------------------------------------------------------------------------------------|
| 1                  | PWR1 (+/L) – Line or<br>Positive    | Connected to the line terminal of the 85-264VAC power source or the positive terminal of the 88-370VDC power source.                                                              |
| 2                  | PWR1 🛨 – Ground                     | Power supply 1 ground connection.                                                                                                    |
| 3                  | PWR1 (-/N) – Neutral or<br>Negative | Connected to the neutral terminal of the 85-264VAC power source or the negative terminal of the 88-370VDC power source.                                                           |
| 4                  | - Chassis Ground                    | Connected to the safety ground terminal for AC units or<br>the ground bus for DC inputs. Chassis ground connects<br>to both power supply surge grounds via a removable<br>jumper. |
| 5                  | PWR2 (+) - Positive                 | Connected to the positive terminal of the 10-48VDC backup power source.                                                                                                    |
| 6                  | PWR2 🚽 – Ground                     | Power supply 2 ground connection.                                                                                                    |
| 7                  | PWR2 (-) – Negative                 | Connected to the negative terminal of the 10-48VDC backup power source.                                                                                                    |
| 8                  | RLY NO                              | Failsafe relay, normally open contact.                                                                                                    |
| 9                  | RLY CM                              | Failsafe relay, common contact.                                                                                                    |
| 10                 | N/C                                 | No connection                                                                                                    |

| 0 | <ul> <li>100-240VAC rated equipment: A 250VAC appropriately rated circuit<br/>breaker must be installed.</li> <li>Equipment must be installed according to the applicable country wiring<br/>codes.</li> <li>When equipped with a HI voltage power supply and DC backup,</li> </ul>                                                                                                    |
|---|----------------------------------------------------------------------------------------------------|
| 0 | <ul> <li>88-300VDC rated equipment: A 300VDC appropriately rated circuit breaker<br/>must be installed.</li> <li>A circuit breaker is not required for DC power supply voltages of 10-48VDC.</li> <li>For Dual DC power supplies, separate circuit breakers must be installed and<br/>separately identified.</li> <li>Equipment must be installed according to the applicable country wiring</li> </ul> |

## 2.5 CONSOLE CONNECTION

To manage the switch via console port, connect the console cable (provided with the switch) from a PC serial port (DB9) to the Console port on the front of the switch.

## 3. HARDWARE OVERVIEW

## 3.1 FRONT PANEL

The following table describes the labels that adhere to the IES6-SFP.

| Port                                                                | Description                                                                  |  |
|---------------------------------------------------------------------|------------------------------------------------------------------------------|--|
| 10/100 RJ-45 fast                                                   | 10/100Base-T(X) RJ-45 fast Ethernet ports support auto negotiation.          |  |
| Ethernet ports                                                      | Default Setting : Speed:                                                     |  |
|                                                                     | auto Duplex: auto                                                            |  |
|                                                                     | Flow control : disable                                                       |  |
| Reset         Push reset button 2 to 3 seconds to reset the switch. |                                                                              |  |
|                                                                     | Push reset button 5 second to reset the switch into <b>Factory Default</b> . |  |

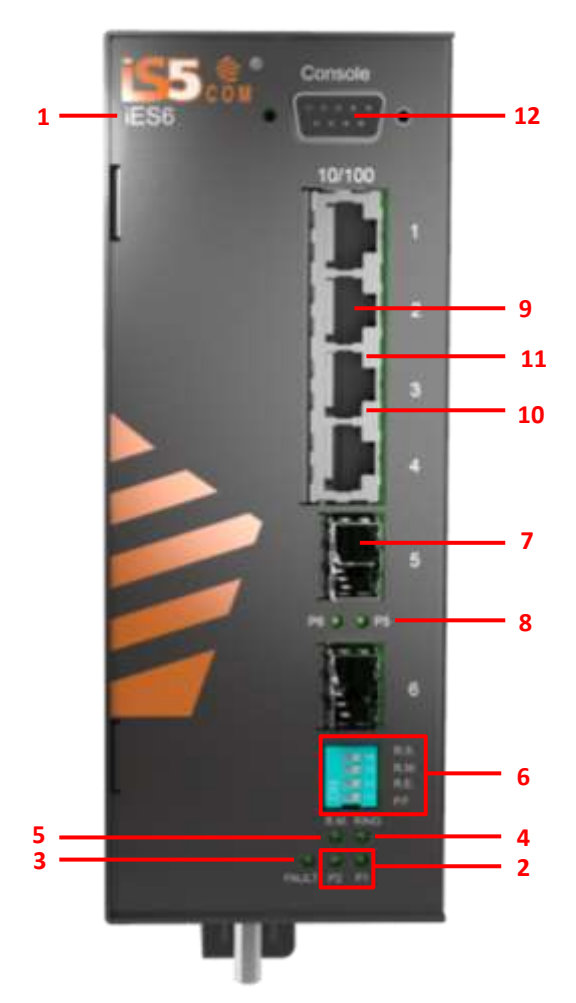

Figure 5 - iES6-SFP Product Description

- 1. Model name
- 2. LED for PWR1&PWR2 When the PWR links, the green led will be light on

- 3. LED for Fault Relay. When the fault occurs, the amber LED will be light on.
- 4. LED for Ring. When the led light on, it means the iRing is activated.
- 5. LED for R.M (Ring master). When the LED light on, it means that the switch is the ring master of iRing.
- 6. Dip Switch setting when the Dip sett

P.F: Power fault warning (On is enable, Off is disable) R.E
: iRing technology (On is enable, Off is disable) R.M:
Ring Master (On is enable, Off is disable)
R.S: Ring Select (P1/P2:Port1 and Port2, P5/P6:Port5 and Port6)

- 7. 100 Base Fiber port on SFP
- 8. LED for SFP LINK/ACT
- 9. 10/100Base-T(X) Ethernet ports..
- 10. LED for Ethernet ports ACT status.
- 11. LED for Ethernet ports LINK status.

## 3.2 FRONT PANEL LEDS

| LED                                 | Color     | Status                   | Description                                   |  |
|-------------------------------------|-----------|--------------------------|-----------------------------------------------|--|
| PWR1                                | Green     | On                       | DC power module 1 activated.                  |  |
| PWR2                                | Green     | On                       | DC power module 2 activated.                  |  |
| R.M                                 | Green     | On                       | iRing Master.                                 |  |
|                                     |           | <b>a</b> , , , , , , , , | iRing enabled.                                |  |
| Ring                                | Green     | Slowly blinking          | iRing topology has problem                    |  |
|                                     |           | On                       | iRing work normally.                          |  |
| Fault                               | Amber     | On                       | Fault relay. Power failure or Port down/fail. |  |
| 10/100Base-T(X) Fast Ethernet ports |           |                          |                                               |  |
|                                     | Gran      | On                       | Port link up.                                 |  |
| LNK / ACT                           | Green     | Blinking                 | Data transmitted.                             |  |
| LINK                                | Amber     | On                       | LINK LED                                      |  |
| 100Base Fiber port on SFP           |           |                          |                                               |  |
|                                     | ACT Green | On                       | Port link up                                  |  |
| LINK / ACT                          |           | Blinking                 | Data transmitted                              |  |

## 4. CABLES

## 4.1 ETHERNET CABLES

The IES6-SFP switch has standard Ethernet ports. According to the link type, the switches use CAT 3, 4, 5,5e UTP cables to connect to any other network device (PCs, servers, switches, routers, or hubs). Please refer to the following table for cable specifications.

The cable types and specifications are as shown below:

| Cable      | Туре                 | Max. Length        | Connector |
|------------|----------------------|--------------------|-----------|
| 10BASE-T   | Cat. 3, 4, 5 100-ohm | UTP 100 m (328 ft) | RJ-45     |
| 100BASE-TX | Cat. 5 100-ohm UTP   | UTP 100 m (328 ft) | RJ-45     |

## 4.1.1 100BASE-TX/10BASE-T Pin Assignments

With 100BASE-TX/10BASE-T cable, pins 1 and 2 are used for transmitting data, and pins 3 and 6 are used for receiving data.

RJ-45 Pin Assignments are as show below.

| Pin Number | Assignment |
|------------|------------|
| 1          | TD+        |
| 2          | TD-        |
| 3          | RD+        |
| 4          | Not used   |
| 5          | Not used   |
| 6          | RD-        |
| 7          | Not used   |
| 8          | Not used   |

The IES6-SFP switch support auto MDI/MDI-X operation. You can use a straight-through cable to connect PC and switch. The following table below shows the 10BASE-T/ 100BASE-TX MDI and MDI-X port pin outs.

| Pin Number | MDI port      | MDI-X port    |
|------------|---------------|---------------|
| 1          | TD+(transmit) | RD+(receive)  |
| 2          | TD-(transmit) | RD-(receive)  |
| 3          | RD+(receive)  | TD+(transmit) |
| 4          | Not used      | Not used      |
| 5          | Not used      | Not used      |
| 6          | RD-(receive)  | TD-(transmit) |

MDI/MDI-X pins assignment are as show below.

| Pin Number | MDI port | MDI-X port |
|------------|----------|------------|
| 7          | Not used | Not used   |
| 8          | Not used | Not used   |

Note: "+" and "-" signs represent the polarity of the wires that make up each wire pair.

## 4.2 SFP

The Switch has fiber optical ports with SFP connectors. The fiber optical ports are in multi-mode and single-mode with LC connector. Please remember that the TX port of Switch A should be connected to the RX port of Switch B.

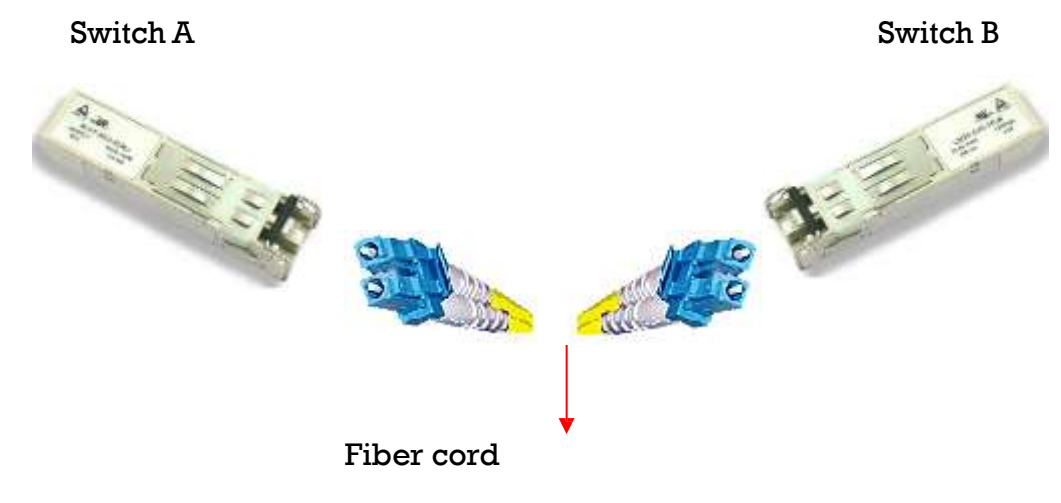

## 4.3 CONSOLE

Each iES6-SFP Series switch can be managed through its console port. You can connect your PC via an RS-232 cable with DB-9 female connector to the console port.

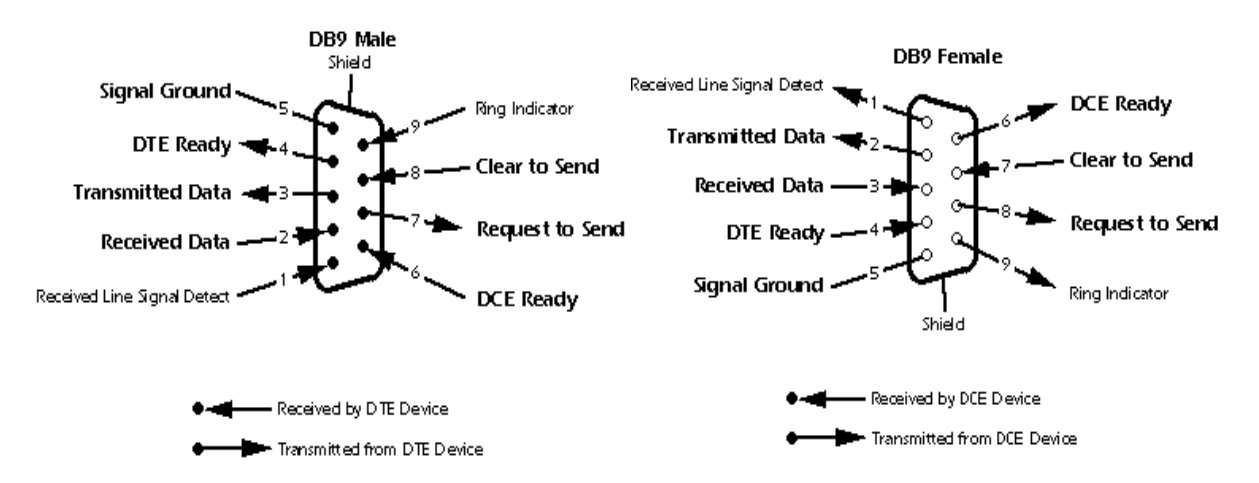

#### Figure 6 - Connections with DB-9 female and male connectors

| PC pin-out (male) assignment | RS-232 with DB9 female connector |
|------------------------------|----------------------------------|
| Pin #2 RD                    | Pin #2 TD                        |
| Pin #3 TD                    | Pin #3 RD                        |
| Pin #5 GD                    | Pin #5 GD                        |

## 5. WEB MANAGEMENT

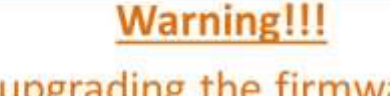

Prior to upgrading the firmware, remove any physical loop connections. **DO NOT** power off the unit during a firmware upgrade.

## 5.1 CONFIGURATION BY WEB BROWSER

This section introduces the configuration by Web browser.

## 5.1.1 About Web-based Management

An embedded HTML web site resides in flash memory on the CPU board. It contains advanced management features and allows you to manage the switch from anywhere on the network through a standard web browser such as Microsoft Internet Explorer.

The Web-Based Management function supports Internet Explorer 5.0 or later. It is based on Java Applets with an aim to reduce network bandwidth consumption, enhance access speed and present an easy viewing screen.

**Note:** By default, IE5.0 or later version does not allow Java Applets to open sockets. To enable Java Applets to use network ports, You need to explicitly modify the browser setting in order. to enable Java Applets to use network ports

#### 5.1.1.1 Preparing for Web Management

The default value is as below: IP Address: 192.168.10.1

Subnet Mask: 255.255.255.0

Default Gateway: 192.168.10.254

User Name: admin

Password: admin

Note: admin password is the default password for the first login or after factory reset.

#### 5.1.1.2 System Login

- 1. Launch the Internet Explorer.
- 2. Type http:// and the IP address of the switch. Press Enter.

| Eile [         | Edit | ⊻iew    | F <u>a</u> vorites | Tools | Help     |             |   |        | T & I |      | <i></i> |
|----------------|------|---------|--------------------|-------|----------|-------------|---|--------|-------|------|---------|
| 🕝 в.           | ack  | • ©     | - 🗶                | 2 🟠   | 🔎 Search | A Favorites | Ø | 8- 🎍 🗖 | - 28  |      |         |
| <u>Ad</u> dres | ss   | http:// | (192.168.1         | 0.1   |          |             |   |        | •     | Go 🔁 | Links » |

#### Figure 7 - System Login

- 3. The login screen appears.
- 4. Key in the username and password The default username and password is admin
- 5. Click Enter or OK button, then the main interface of the Web-based management appears.

| Connect to 192. | 168.10.1   |             | ? ×   |
|-----------------|------------|-------------|-------|
| 7               |            | IG          | X     |
| index.htm       |            |             |       |
| User name:      | 🖸 admin    |             | •     |
| Password:       | •••••      |             |       |
|                 | 🗖 Remember | my password |       |
|                 |            |             |       |
|                 |            | ок са       | ancel |

**Figure 8 - Login Screen** 

| ÷  | ÷                          | с                                  | O Not secure   192.168.10.1                                                                                                    |
|----|----------------------------|------------------------------------|----------------------------------------------------------------------------------------------------|
| Ch | ang                        | je D                               | )efault Password                                                                                                    |
|    | Ple                        | ase                                | change your password from the default settings for better protection of your network                                                                                                    |
|    | Pas<br>The<br>The<br>It ca | sword<br>new p<br>new p<br>in't be | should be 8 to 32 characters.<br>xassword should include min 1 number, 1 capital character and 1 symbol.<br>xassword cannot be equal to "admin", "tech" or "guest".<br>same as default password or same as username. |
|    | 1000                       |                                    |                                                                                                    |
|    | Ne                         | ew Pas                             | ssword                                                                                                    |

**Figure 9 - Change Default Password Screen** 

6. Key in the new password as per password complexity rules in the picture.

| Open al                                                                                                    | System Information                                                                                                    | on                                                                                                    | 5 |
|----------------------------------------------------------------------------------------------------|----------------------------------------------------------------------------------------------------|----------------------------------------------------------------------------------------------------|---|
| Core at an internation<br>Second Internation<br>The Pase Setting<br>The Pase Setting<br>The Pase Seting<br>The Pase Setting<br>The Pase Setting<br>The Pase Setting<br>The P | System Description<br>System Description<br>System Contact<br>System COD<br>Firmware Version<br>Normal Version<br>Desice MAC<br>Enable Location Alert | ItSIs GP7<br>Industrial 6-part skim type lite-monaged Ethernet switch with 4x10/1008ese-TO() and 2x1008ase-FX, SP7 socket.<br>1.3.6.1.4.1.40994.6.1.55<br>V.1.9<br>V2.05<br>(8:54-75-00-48-1F |   |

Figure 10 - Main Interface

## 5.1.2 Basic Setting

## 5.1.2.1 Switch setting

| System Name        | iES6-SFP                                                              |
|--------------------|-----------------------------------------------------------------------|
| System Description | Industrial 6-port slim type lite-managed Ethernet switch with 4x10/10 |
| System Location    |                                                                       |
| System Contact     |                                                                       |

### Figure 11 - Switch Setting Interface

| Label              | Description                                                            |
|--------------------|------------------------------------------------------------------------|
| System Name        | Assign the name of switch. The maximum length is 64 bytes              |
| System Description | Display the description of switch.                                     |
| System Location    | Assign the switch physical location. The maximum length is 64          |
|                    | bytes                                                                  |
| System Contact     | Enter the name of contact person or organization                       |
| Firmware Version   | Display the switch's firmware version                                  |
| Kernel Version     | Display the kernel software version                                    |
| MAC Address        | Display the unique hardware address assigned by manufacturer (default) |

#### 5.1.2.2 Admin Password

Change web management login username and password for the management security issues.

| min Pa   | asswor        | d              |                                                |
|----------|---------------|----------------|------------------------------------------------|
| User N   | ame           | admin          |                                                |
| New Pa   | assword       |                |                                                |
| Confirm  | n Password    |                |                                                |
| Passwor  | d should be 8 | to 32 characté | are                                            |
| Fassword | password sho  | ould include m | in 1 number, 1 capital character and 1 symbol. |
| The new  |               |                |                                                |

Figure 12 - Admin Password

The following table describes the labels for the Admin Password screen.

| Label            | Description                                                                  |
|------------------|------------------------------------------------------------------------------|
| User name        | Key in the new username (The default is " <b>admin</b> ").                   |
| New Password     | Key in the new password as per the password complexity rules in the picture. |
| Confirm password | Re-type the new password.                                                    |
| Apply            | Click <b>Apply</b> to activate the configurations.                           |

#### 5.1.2.3 IP configuration

You can configure the IP Settings and DHCP client function through IP configuration.

| DHCP Clier  | nt : Disable 🗸 |
|-------------|----------------|
| IP Address  | 192.168.10.1   |
| Subnet Mask | 255.255.255.0  |
| Gateway     | 192.168.10.254 |
| DNS1        | 0.0.0.0        |
| DNS2        | 0.0.0.0        |

Figure 13 - IP Configuration Interface

| Label       | Description                                                                     |  |
|-------------|---------------------------------------------------------------------------------|--|
| DHCP Client | To enable or disable the DHCP client function. When DHCP client                 |  |
|             | function is enabling, the switch will assign the IP address from the network    |  |
|             | DHCP server. The default IP address will be replaced by the IP address          |  |
|             | which the DHCP server has assigned. After clicking <b>Apply</b> button, a popup |  |
|             | dialog will show up to inform you when the DHCP client is enabling. The         |  |
|             | current IP will be lost, and the new IP should be found on the DHCP server.     |  |
| IP Address  | Assign the IP address that the network is using. If DHCP client function        |  |
|             | is enabling, you do not need to assign the IP address. The network DHCP         |  |
|             | server will assign the IP address for the switch and it will be displayed in    |  |
|             | this column. The default IP is 192.168.10.1                                     |  |
| Subnet Mask | Assign the subnet mask for the IP address. If DHCP client                       |  |
|             | function is enabled, you do not need to assign the subnet mask.                 |  |
| Gateway     | Assign the network gateway for the switch. The default gateway                  |  |
|             | is 192.168.10.254                                                               |  |
| DNS1        | Assign the primary DNS IP address                                               |  |
| DNS2        | Assign the secondary DNS IP address                                             |  |
| Apply       | Click <b>Apply</b> to activate the configurations.                              |  |
|             |                                                                                 |  |

## 5.1.2.4 SNTP Configuration

The SNTP (Simple Network Time Protocol) settings allow you to synchronize switch clocks in Internet.

| NTP (Time)             |                                                                                                    |
|------------------------|----------------------------------------------------------------------------------------------------|
| SNTP Client : Enable   |                                                                                                    |
| Daylight Saving Tim    | Ie: Disable 🗸                                                                                                    |
| UTC Timezone           | (GMT)Greenwich Mean Time: Dublin, Edinburgh, Lisbon, London 🗸                                                                                                    |
| SNTP Server IP Address | 98.175.203.200                                                                                                    |
| Current System Time    | 5/4/2015 6:30:00 PM                                                                                                    |
| Daylight Saving Period | $\begin{array}{c ccccccccccccccccccccccccccccccccccc$                                                                                                    |
|                        | Land Antonia and Antonia and Antoni |

#### Figure 14 - SNTP Configuration interface

| Label                | Description                                                           |  |
|----------------------|-----------------------------------------------------------------------|--|
| SNTP Client          | Enable or disable SNTP function to get the time from the SNTP server. |  |
|                      |                                                                       |  |
| Daylight Saving Time | Enable or disable daylight saving time function. When daylight saving |  |
|                      | time is enabling, you need to configure the daylight saving           |  |
|                      | time period.                                                          |  |
| UTC Time zone        | Set the switch location time zone. The following table lists the      |  |
|                      | different location time zone for your reference.                      |  |

| Local Time Zone                                                                                                    | Conversion from UTC | Time at 12:00 UTC |
|----------------------------------------------------------------------------------------------------|---------------------|-------------------|
| November Time Zone                                                                                                    | - l hour            | ll am             |
| Oscar Time Zone                                                                                                    | -2 hours            | 10 am             |
| ADT - Atlantic Daylight                                                                                                    | -3 hours            | 9 am              |
| AST - Atlantic Standard<br>EDT - Eastern Daylight                                                                               | -4 hours            | 8 am              |
| EST - Eastern Standard<br>CDT - Central Daylight                                                                                | -5 hours            | 7 am              |
| CST - Central Standard<br>MDT - Mountain Daylight                                                                               | -6 hours            | 6 am              |
| MST - Mountain Standard<br>PDT - Pacific Daylight                                                                               | -7 hours            | 5 am              |
| PST - Pacific Standard<br>ADT - Alaskan Daylight                                                                                | -8 hours            | 4 am              |
| ALA - Alaskan Standard                                                                                                    | -9 hours            | 3 am              |
| HAW - Hawaiian Standard                                                                                                    | -10 hours           | 2 am              |
| Nome, Alaska                                                                                                    | -11 hours           | l am              |
| CET - Central European FWT<br>- French Winter MET - Middle<br>European<br>MEWT - Middle European Winter SWT<br>- Swedish Winter | +l hour             | l pm              |
| EET - Eastern European, USSR<br>Zone 1                                                                                          | +2 hours            | 2 pm              |

| Local Time Zone                       | Conversion from UTC | Time at 12:00 UTC |
|---------------------------------------|---------------------|-------------------|
| BT - Baghdad, USSR Zone 2             | +3 hours            | 3 pm              |
| ZP4 - USSR Zone 3                     | +4 hours            | 4 pm              |
| ZP5 - USSR Zone 4                     | +5 hours            | 5 pm              |
| ZP6 - USSR Zone 5                     | +6 hours            | 6 pm              |
| WAST - West Australian Standard       | +7 hours            | 7 pm              |
| CCT - China Coast, USSR Zone 7        | +8 hours            | 8 pm              |
| JST - Japan Standard, USSR Zone 8     | +9 hours            | 9 pm              |
| EAST - East Australian Standard GST   |                     |                   |
| Guam Standard, USSR Zone 9            | +10 hours           | 10 pm             |
| IDLE - International Date Line NZST - |                     |                   |
| New Zealand Standard                  | +12 hours           | Midnight          |
| INZI - INEW Zealalia                  |                     |                   |

| Label           | Description                                                   |  |
|-----------------|---------------------------------------------------------------|--|
| SNTP Sever IP   | Set the SNTP server IP address.                               |  |
| Address         |                                                               |  |
| Daylight Saving | Set up the Daylight Saving beginning time and Daylight Saving |  |
| Period          | ending time. Both will be different each year.                |  |
| Daylight Saving | Set up the offset time.                                       |  |
| Offset          |                                                               |  |
| Switch Timer    | Display the switch current time.                              |  |
| Apply           | Click <b>Apply</b> to activate the configurations.            |  |

#### 5.1.2.5 LLDP

LLDP (Link Layer Discovery Protocol) function allows the switch to advertise its information to other nodes on the network and store the information it discovers.

| Mode           | Enable 🗸                     |             |            |
|----------------|------------------------------|-------------|------------|
| Tx Inter       | val 30 s                     | sec         |            |
|                |                              |             |            |
| Neighb         | o <mark>r Info Ta</mark> ble |             |            |
| Neighb<br>Port | or Info Table                | MAC Address | IP Address |

#### Figure 15 - LLDP interface

The following table describes the labels in this screen.

| Label               | Description                                            |  |
|---------------------|--------------------------------------------------------|--|
| LLDP Protocol       | Enable or disable LLDP function.                       |  |
| LLDP Interval       | The interval of resend LLDP (by default at 30 seconds) |  |
| Apply               | Click <b>Apply</b> to activate the configurations.     |  |
| Neighbor Info Table | Show LLDP Neighbors information.                       |  |

### 5.1.2.6 Dip Setting

The Dip switch mode can be enabled or disabled

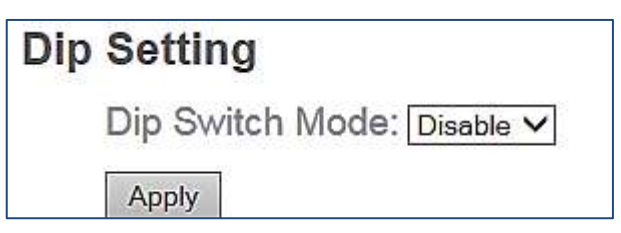

Figure 16 - Dip setting interface

| Label           | Description                          |  |
|-----------------|--------------------------------------|--|
| Dip Switch Mode | Enable or disable Dip Switch control |  |
| Apply           | Apply setting                        |  |

#### 5.1.2.7 Backup & Restore

You can save current EEPROM value of the switch to TFTP server, then go to the TFTP restore configuration page to restore the EEPROM value.

| Backup & Restore      |                                      |  |  |  |
|-----------------------|--------------------------------------|--|--|--|
| Restore Configuration |                                      |  |  |  |
|                       | TFTP Server IP Address 192.168.10.66 |  |  |  |
|                       | Restore File Name data.bin           |  |  |  |
|                       | Restore                              |  |  |  |
| Ba                    | Backup Configuration                 |  |  |  |
| TF                    | TFTP Server IP Address 192.168.10.66 |  |  |  |
|                       | Backup File Name data.bin            |  |  |  |
| Backup                |                                      |  |  |  |

#### **Figure 17 - Backup and Restore Interface**

The following table describes the labels in this screen.

| Label                         | Description                                         |  |
|-------------------------------|-----------------------------------------------------|--|
| <b>TFTP Server IP Address</b> | Fill in the TFTP server IP                          |  |
| Restore File Name             | Fill the file name.                                 |  |
| Restore                       | Click <b>Restore</b> to restore the configurations. |  |
| Restore File Name             | Fill the file name.                                 |  |
| Restore                       | Click <b>Restore</b> to restore the configurations. |  |
| Backup                        | Click <b>Backup</b> to back up the configurations.  |  |

#### 5.1.2.8 Upgrade Firmware

Upgrade Firmware allows you to update the switch firmware. Before updating, make sure you have your TFTP server ready and the firmware image is on the TFTP server.

| Upgrade Firmware |                    |               |
|------------------|--------------------|---------------|
|                  | TFTP Server IP     | 192.168.10.66 |
|                  | Firmware File Name | image.bin     |
|                  | Upgrade            |               |

Figure 18 - Update Firmware Interface

## 5.1.3 Redundancy

### 5.1.3.1 Fast Recovery Mode

The Fast Recovery Mode can be set to connect multiple ports to one or more switches. The IES6-SFP with its Fast Recovery Mode will provide redundant links. Fast Recovery mode supports 6 priorities, only the first priority will be the act port, the other ports configured with other priority will be the backup ports.

| Fast Recovery Mode |         |                |  |  |
|--------------------|---------|----------------|--|--|
|                    | Activ   | e              |  |  |
|                    | Port.01 | Not included V |  |  |
|                    | Port.02 | Not included V |  |  |
|                    | Port.03 | Not included V |  |  |
|                    | Port.04 | Not included V |  |  |
|                    | Port.05 | 1st Priority 💙 |  |  |
|                    | Port.06 | 2nd Priority 🗸 |  |  |
|                    | Apply   |                |  |  |

Figure 19 - Fast Recovery Mode Interface

The following table describes the labels in this screen.

| Label  | Description                                                        |  |
|--------|--------------------------------------------------------------------|--|
| Active | Activate the fast recovery mode.                                   |  |
| Port   | Port can be configured as 6 priorities. Only the port with highest |  |
|        | priority will be the active port. 1st Priority is the highest.     |  |
| Apply  | Click <b>Apply</b> to activate the configurations.                 |  |

### 5.1.3.2 iRing

iRing is a powerful Redundant Ring technology. The recovery time of iRing is less than 30ms with over 250 units connected. It can reduce unexpected malfunctions caused by network topology changes. iRing technology supports three Ring topologies for network redundancy: iRing, Coupling Ring and Dual Homing.

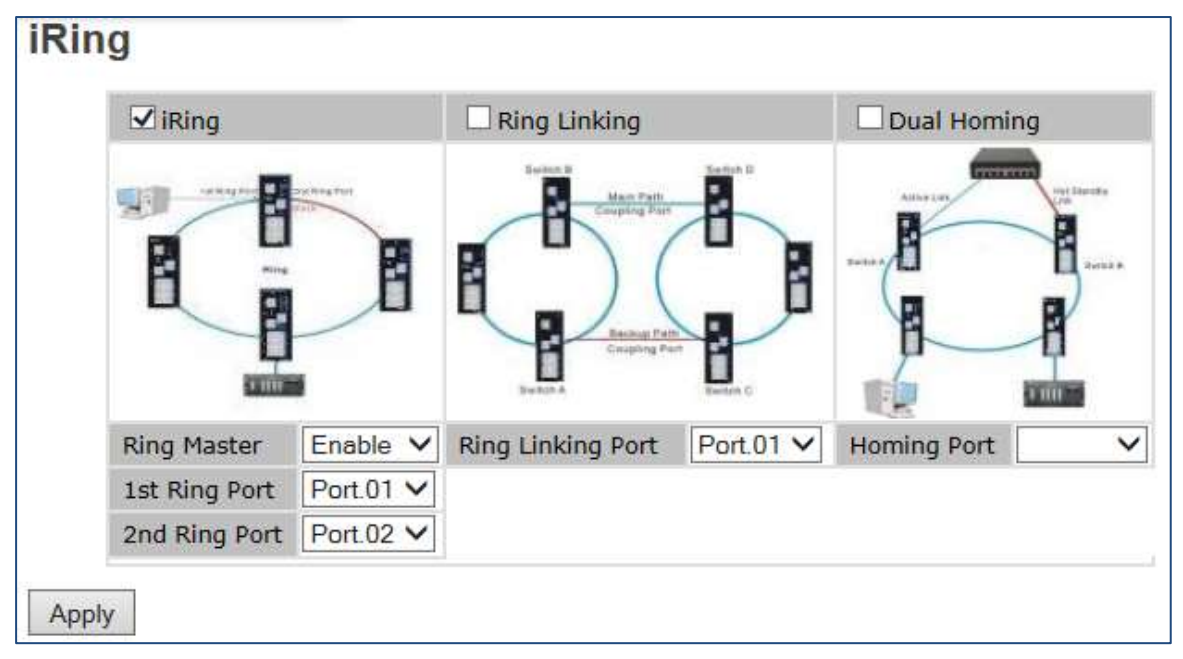

#### Figure 20 - iRing Interface

The following table describes the labels in this screen.

| Label                     | Description                                                                                |  |
|---------------------------|--------------------------------------------------------------------------------------------|--|
| iRing                     | Enables iRing.                                                                             |  |
| Ring                      | There should be only one Ring Master in a ring. However, if two or more switches have      |  |
| Master                    | Ring Master enabled, the switch with the lowest MAC address will become the Ring           |  |
|                           | Master and the others will become the Backup Masters.                                      |  |
| 1 <sup>st</sup> Ring Port | t The primary port when configured in iRing.                                               |  |
| 2 <sup>nd</sup> Ring      | The backup port when configured in iRing.                                                  |  |
| Ring                      | Enables Ring Linking. Ring Linking can be used to divide a big ring into two smaller       |  |
| Linking                   | rings avoiding any change to the other switches if there is network topology change. It is |  |
|                           | a good application for connecting two rings.                                               |  |
| Ring                      | Set a port as the Ring Linking port to link to the Ring Linking port of the switch in the  |  |
| Linking<br>Port           | other ring. Ring Linking requires four switches to construct an active and a backup link.  |  |
|                           | The linked four ports of the four switches will be operated in active/backup mode.         |  |
| Dual                      | Link to Control Port of the switch of the same ring. Control Port                          |  |
| Homing                    | used to transmit control signals.                                                          |  |
| Homing                    | Enables Dual Homing. By selecting Dual Homing mode, the ring will be connected to          |  |
| Port                      | switches through two RSTP links (i.e., backbone Switch). The two links will act in         |  |
|                           | active/backup mode, and connect each ring to the switches in RSTP mode                     |  |
| Apply                     | Click <b>Apply</b> to activate the configurations.                                         |  |

**Note:** It is not recommended to set one switch as a Ring Master and a Coupling Ring at the same time due as this will over load the system.

#### 5.1.3.3 iChain

iChain can be enabled to provide network redundancy and maximize fault recovery speed by creating multiple redundant networks. iChain allows multiple redundant network rings of different redundancy protocols to join and function together as a larger and more robust compound network topology, i.e. the creation of multiple redundant networks beyond the limitations of current redundant ring technology.

| iChain |      |             |           |            |  |
|--------|------|-------------|-----------|------------|--|
|        | 🗹 Er | nable       |           |            |  |
|        |      | Uplink Port | Edge Port | State      |  |
|        | 1st  | Port.01 V   |           | Forwarding |  |
|        | 2nd  | Port.02 V   |           | Linkdown   |  |
| Apply  |      |             |           |            |  |

Figure 21 - iChain Interface

| Label                     | Description                                                                         |
|---------------------------|-------------------------------------------------------------------------------------|
| Enable                    | Enables the iChain function                                                         |
| Uplink Port               | Select the port (1 - 8) to be the Uplink Port.                                      |
| 1 <sup>st</sup> Ring Port | Choosing the port which connect to the ring                                         |
| 2 <sup>nd</sup> Ring Port | Choosing the port which connect to the ring                                         |
| Edge Port                 | Defines the port as an Edge Port. Only one Edge Port of the Edge Switch needs to be |
|                           | defined. Other switches beside them just need to have iChain enabled.               |
| State                     | Status is Forwarding or Linkdown.                                                   |

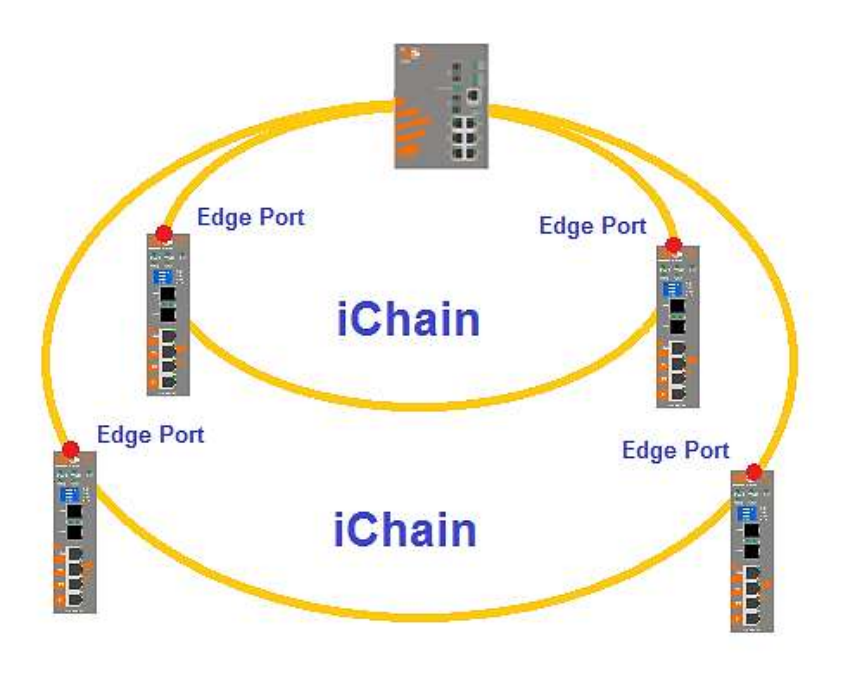

Figure 22 - iChain Network Diagram

#### 5.1.3.4 iBridge

iBridge technology can be enabled allowing the addition of iS5Com switches into a network constructed by another vendor's proprietary ring technology. This allows the interoperability between managed switches.

| iBridge       |           |  |  |  |
|---------------|-----------|--|--|--|
| 🗖 Enable      |           |  |  |  |
| Vender        | Moxx 💌    |  |  |  |
| 1st Ring Port | Port.01 💌 |  |  |  |
| 2nd Ring Port | Port.02 💌 |  |  |  |
| Apply         |           |  |  |  |

Figure 23 - iBridge Interface

| Label                     | Description                                            |
|---------------------------|--------------------------------------------------------|
| Enable                    | Enables the iBridge function                           |
| Vendor                    | Choose the vendors that you want to interoperate with. |
| 1 <sup>st</sup> Ring Port | Choose the port that will connect to the ring.         |
| 2 <sup>nd</sup> Ring Port | Choose the port that will connect to the ring.         |

The application of iBridge is shown as below.

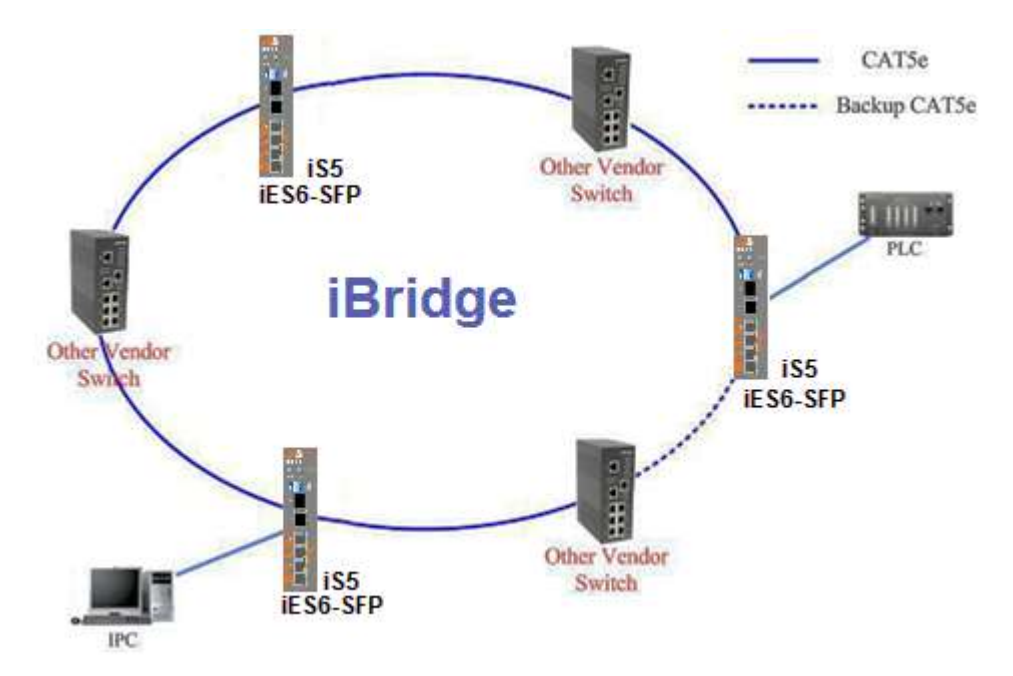

Figure 24 - iBridge Network Diagram

#### 5.1.3.5 RSTP

The Rapid Spanning Tree Protocol (RSTP) is an evolution of the Spanning Tree Protocol. It provides faster spanning tree convergence after a topology change. The system also supports STP and the system will auto detect the connected device that is running STP or RSTP protocol.

RSTP would be enabled after disabling Dip Switch.

#### 5.1.3.5.1 RSTP setting

You can enable/disable the RSTP function, and set the parameters for each port.

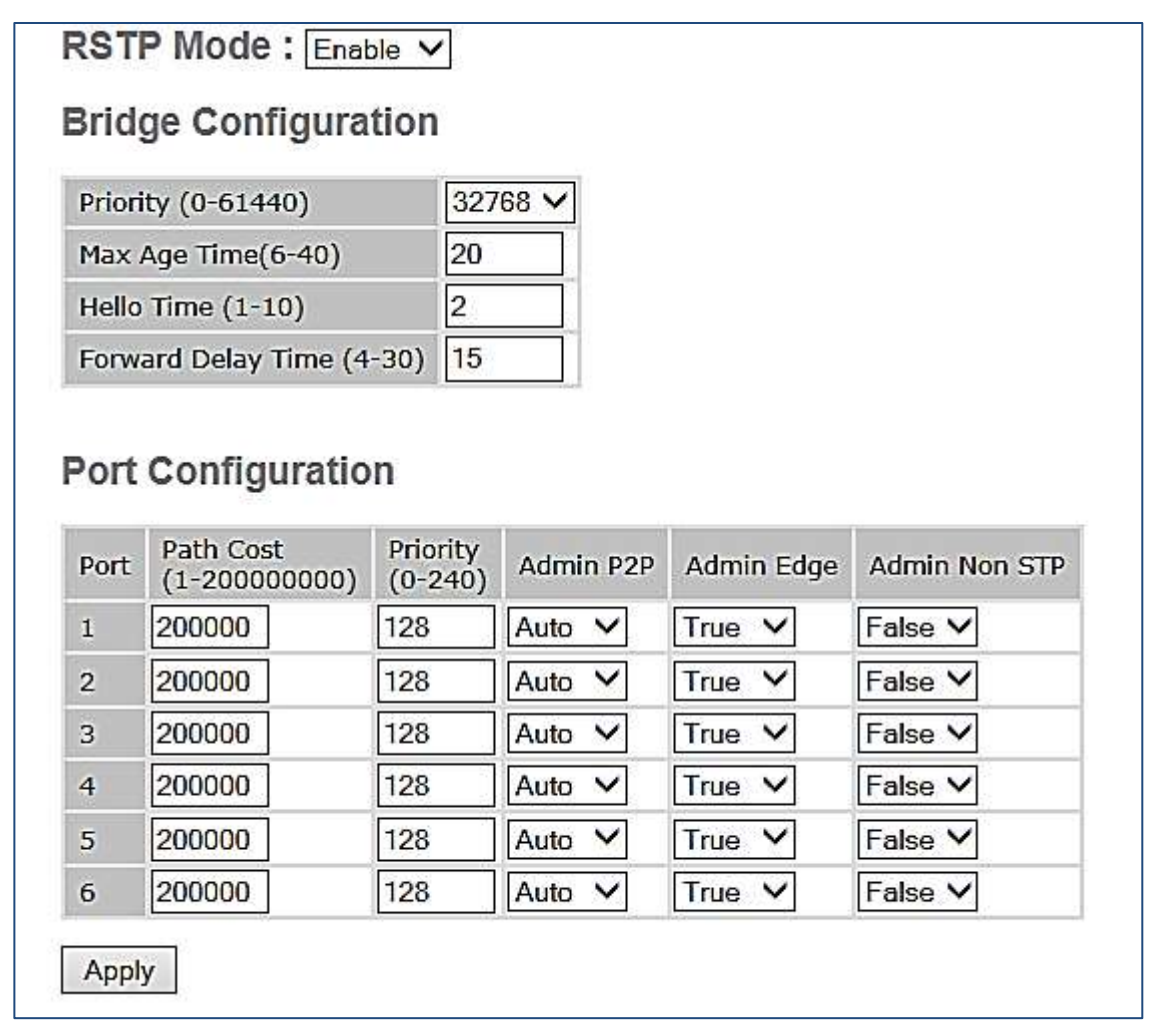

#### Figure 25 - RSTP Setting Interface

| Label              | Description                                                                                                    |
|--------------------|----------------------------------------------------------------------------------------------------|
| RSTP mode          | You must enable or disable RSTP function before configuring the related parameters.                                                                                                    |
| Priority (0-61440) | A value used to identify the root bridge. The bridge with the lowest value has the highest priority and is selected as the root. If the value changes, you must reboot the switch. The value must be multiple of 4096 according to the protocol standard rule. |
| Max Age (6-40)     | The number of seconds a bridge waits without receiving Spanning-tree Protocol configuration messages before attempting a reconfiguration. Enter a value between 6 through 40.                                                                                  |

| Label                               | Description                                                                                                    |  |
|-------------------------------------|----------------------------------------------------------------------------------------------------|--|
| Hello Time (1-10)                   | The time that controls switch sends out the BPDU packet to check RSTP current status. Enter a value between 1 through 10.                                                                                                    |  |
| Forwarding<br>Delay Time (4-<br>30) | The number of seconds a port waits before changing from its Rapid Spanning-Tre<br>Protocol learning and listening states to the forwarding state. Enter a value<br>between 4 through 30.                                                                                                    |  |
| Path Cost<br>(1-20000000)           | The cost of the path to the other bridge from this transmitting bridge at the specified port. Enter a number from 1 to 200000000.                                                                                                    |  |
| Priority (0-240)                    | Decide which port should be blocked by priority in LAN. Enter a number 0 through 240. The value of priority must be the multiple of 16                                                                                                    |  |
| Admin P2P                           | Some of the rapid state transactions that are possible within RSTP are dependent<br>upon whether the port concerned can only be connected to exactly one other<br>bridge (i.e. It is served by a point-to-point LAN segment), or it can be connected<br>to two or more bridges (i.e. It is served by a shared medium LAN segment). This<br>function allows the P2P status of the link to be manipulated administratively.<br><b>True</b> means P2P enabling.<br><b>False</b> means P2P disabling. |  |
| Admin Edge                          | The port is directly connected to end stations, and it cannot create bridging loop in the network. To configure the port as an edge port, set the port to <b>True</b> .                                                                                                    |  |
| Admin Non STP                       | The port includes the STP mathematic calculation.<br><b>True</b> is not including STP mathematic calculation.<br><b>False</b> is including the STP mathematic calculation.                                                                                                    |  |
| Apply                               | Click <b>Apply</b> to activate the configurations.                                                                                                    |  |

**NOTE:** Follow the rule to configure the MAX Age, Hello Time, and Forward Delay Time:  $2 \times (Forward Delay Time value -1) \ge Max Age value \ge 2 \times (Hello Time value +1)$ 

## 5.1.3.5.2 RSTP Information

Show RSTP algorithm result at this table.

| DOT  | TD Information     |           |               |         |          |              |            |            |
|------|--------------------|-----------|---------------|---------|----------|--------------|------------|------------|
| NO I | F • IIII           | ormano    | 511           |         |          |              |            |            |
| I    | Root B             | ridge Inf | ormation      |         |          |              |            |            |
|      | Bridge II          | D         | 8000-001E94   | 0242ED  |          |              |            |            |
|      | Root Pric          | ority     | 32768         |         |          |              |            |            |
|      | Root Por           | t         | Root          |         |          |              |            |            |
|      | Root Pat           | h Cost    | 0             |         |          |              |            |            |
|      | Max Age            | Time      | 20            |         |          |              |            |            |
|      | Hello Tir          | ne        | 2             |         |          |              |            |            |
|      | Forward Delay Time |           | 15            |         |          |              |            |            |
|      |                    |           |               |         |          |              |            |            |
|      | Port In            | rormatio  | n             |         |          |              |            |            |
|      | Port               | Path Cost | Port Priority | OperP2P | OperEdge | STP Neighbor | State      | Role       |
|      | Port.01            | 200000    | 128           | True    | True     | False        | Forwarding | Designated |
|      | Port.02            | 200000    | 128           | True    | True     | False        | Disabled   | Disabled   |
|      | Port.03            | 200000    | 128           | True    | True     | False        | Disabled   | Disabled   |
|      | Port.04            | 200000    | 128           | True    | True     | False        | Disabled   | Disabled   |
|      | Port.05            | 200000    | 128           | True    | True     | False        | Disabled   | Disabled   |
|      | Port.06            | 200000    | 128           | True    | True     | False        | Disabled   | Disabled   |

Figure 26 - RSTP Information Interface

### 5.1.3.6 MRP

MRP

| Manager       | React on Lin | k Change  |
|---------------|--------------|-----------|
| 1st Ring Port | Port.01 ~    | Linkdowr  |
| 2nd Ring Port | Port.02 ~    | Linkdowr  |
| Force Spee    | d/Duplex for | 100BASE-T |

Figure 27 – MRP

The following table describes the labels in this screen.

| Label                                   | Description                                                                                                    |
|-----------------------------------------|----------------------------------------------------------------------------------------------------|
| Enable                                  | Enables the MRP function.                                                                                                    |
| Manager                                 | Every MRP topology needs a MRP manager, and can only have one<br>manager. If two or more switches are set to be Managers at the same<br>time, the MRP topology will fail. |
| React on Link Change<br>(Advanced mode) | Faster mode. Enabling this function will ensure MRP topology a more rapid converge. This function only can be set by the MRP manager switch.                              |
| lst Ring Port                           | Chooses the port that connects to the MRP ring.                                                                                                    |
| 2nd Ring Port                           | Chooses the port that connects to the MRP ring.                                                                                                    |
| Force Speed / Duplex for<br>100 Base-TX | Add a checkmark to activate Force Speed/Duplex for 100 Base-TX.                                                                                                    |

## 5.1.4 Port Configuration

#### 5.1.4.1 Port Control

By this function, you can set the state, speed/duplex, flow control, and security of the port.

| ort | Contr    | ol       |                              |              |
|-----|----------|----------|------------------------------|--------------|
|     | Port No. | State    | Speed/Duplex                 | Flow Control |
|     | Port.01  | Enable 🗸 | AutoNegotiation V            | Disable 🗸    |
|     | Port.02  | Enable 🗸 | AutoNegotiation $\checkmark$ | Disable 🗸    |
|     | Port.03  | Enable 🗸 | AutoNegotiation $\checkmark$ | Disable 🗸    |
|     | Port.04  | Enable 🗸 | AutoNegotiation $\checkmark$ | Disable 🗸    |
|     | Port.05  | Enable 🗸 | 100 Full 🗸                   | Disable 🗸    |
|     | Port.06  | Enable 🗸 | 100 Full 🗸                   | Disable 🗸    |
|     | Apply    |          |                              |              |

Figure 28 - Port Control Interface

| Label        | Description                                                                          |
|--------------|--------------------------------------------------------------------------------------|
| Port NO.     | Port number for setting.                                                             |
| State        | Enable/Disable the port.                                                             |
| Speed/Duplex | You can set Auto-negotiation, 100 full,100 half,10 full,10 half mode.                |
| Flow Control | Support symmetric and asymmetric mode to avoid packet loss when congestion occurred. |
| Apply        | Click <b>Apply</b> to activate the configurations.                                   |

#### 5.1.4.2 Port Status

The following information provides the current port status.

| Port | ort Status |       |      |        |              |              |  |  |
|------|------------|-------|------|--------|--------------|--------------|--|--|
|      | Port No.   | Туре  | Link | State  | Speed/Duplex | Flow Control |  |  |
|      | Port.01    | 100TX | UP   | Enable | 100 Full     | Disable      |  |  |
|      | Port.02    | 100TX | Down | Enable | N/A          | N/A          |  |  |
|      | Port.03    | 100TX | Down | Enable | N/A          | N/A          |  |  |
|      | Port.04    | 100TX | Down | Enable | N/A          | N/A          |  |  |
|      | Port.05    | 100FX | Down | Enable | N/A          | N/A          |  |  |
|      | Port.06    | 100FX | Down | Enable | N/A          | N/A          |  |  |

**Figure 29 - Port Status Interface** 

### 5.1.4.3 Port Alias

The user can define the name of every Port. User can be convenient management every Port.

| Port | Alias    |              |
|------|----------|--------------|
|      | Port No. | Port Alias   |
|      | Port.01  | test port    |
|      | Port.02  | monitor port |
|      | Port.03  |              |
|      | Port.04  |              |
|      | Port.05  |              |
|      | Port.06  |              |
| [    | Apply    |              |

**Figure 30 - Port Alias Interface** 

## 5.1.5 VLAN

A Virtual LAN (VLAN) is a logical network grouping that limits the broadcast domain, which allows you to

isolate network traffic. Only the members of the VLAN will receive traffic from the same members of VLAN. Basically, creating a VLAN from a switch is logically equivalent of reconnecting a group of network devices to another Layer 2 switch. However, all the network devices are still plugged into the same switch physically.

The switch supports port-based VLAN only.

#### 5.1.5.1 VLAN Configuration – Port Based

Traffic is forwarded to the member ports of the same vlan group. vlan port based startup, set in the same group of the port, can be a normal transmission packet, without restricting the types of packets.

|         | Port.01 | Port.02 | Port.03 | Port.04 | Port.05 | Port.06 |
|---------|---------|---------|---------|---------|---------|---------|
| Group.1 |         |         |         |         |         |         |
| Group.2 |         |         |         |         |         |         |
| Group.3 |         |         |         |         |         |         |
| Group.4 |         |         |         | •       |         |         |
| Group.5 |         |         |         |         |         |         |
| Group.6 |         |         |         |         |         |         |

**Figure 31 - VLAN Configuration – Port Based VLAN interface** 

The following table describes the labels in this screen.

| Label | Description                                        |
|-------|----------------------------------------------------|
| Group | Mark the blank to assign the port into VLAN group. |
| Apply | Click <b>Apply</b> to activate the configurations. |

## 5.1.6 SNMP Configuration

Simple Network Management Protocol (SNMP) is the protocol developed to manage nodes (servers, workstations, routers, switches, and hubs etc.) on an IP network. SNMP enables network administrators to manage network performance, find and solve network problems, and plan for network growth. Network management systems learn of problems by receiving traps or change notices from network devices implementing SNMP.

#### 5.1.6.1 SNMP – Agent Setting

The SNMP agent related information can set by Agent Setting Function.

| SNMP - Agent Setting |                                                |  |  |  |  |
|----------------------|------------------------------------------------|--|--|--|--|
| SNMP Agent Version   | NMPV1/V2c 🗸                                    |  |  |  |  |
| Apply                | Apply                                          |  |  |  |  |
| SNMP V1/V2c Commun   | SNMP V1/V2c Community                          |  |  |  |  |
| Community String     | Privilege                                      |  |  |  |  |
| public               | Read Only 🗸                                    |  |  |  |  |
|                      |                                                |  |  |  |  |
| private              | Read and Write V                               |  |  |  |  |
| private              | Read and Write V                               |  |  |  |  |
| private              | Read and Write V<br>Read Only V<br>Read Only V |  |  |  |  |

Figure 32 - SNMP – Agent Setting interface

| Label   | Description                                                                     |
|---------|---------------------------------------------------------------------------------|
| SNMP –  | SNMP Community should be set for SNMP. Four sets of <b>Community String</b> /   |
| Agent   | <b>Privilege</b> are supported. Each Community String is maximum 32 characters. |
| Setting | Keep empty to remove this Community string.                                     |

#### 5.1.6.2 SNMP – Trap Setting

A trap manager is a management station that receives traps, the system alerts generated by the switch. If no trap manager is defined, no traps will issue. Create a trap manager by entering the IP address of the station and a community string. To define management stations as trap manager, enter SNMP community strings and selects the SNMP version.

| erver IP Community public<br>2.168.10.66: public v2<br>public v2<br>v1 O v2c<br>v2<br>v2<br>v2<br>v2                                                                                                    | Server IP                        | 192.168.10.66    | 20,          |
|----------------------------------------------------------------------------------------------------|----------------------------------|------------------|--------------|
| ap Version           Image: With Image: With | Community                        | public           |              |
| add<br>ap Server Profile<br>erver IP Community Trap Version<br>2.168.10.66: public v2                                                                                                    | Trap Version                     | <b>●</b> V1 ○V2c |              |
| 2.168.10.66:publicv2                                                                                                    | Add<br>rap Server F              | Profile          | _            |
|                                                                                                    | Add<br>rap Server F<br>Server IP | Community        | Trap Version |

Figure 33 - SNMP – Trap Setting interface

| Label        | Description                           |
|--------------|---------------------------------------|
| Server IP    | The server IP address to receive Trap |
| Community    | Community for authentication          |
| Trap Version | Trap Version supports V1 and V2c.     |
| Add          | Add trap server profile.              |
| Remove       | Remove trap server profile.           |

## 5.1.6.3 SNMP – SNMP-V3 Setting

| MP - SNMPv3 Setting                                                                           | g                                           |                                                                                                    |                                     |                         |       |
|-----------------------------------------------------------------------------------------------|---------------------------------------------|----------------------------------------------------------------------------------------------------|-------------------------------------|-------------------------|-------|
| SNMPv3 Engine ID: 86a                                                                         | a000000                                     | 3001e9402                                                                                                    | 242ed                               |                         |       |
| Context Table                                                                                 |                                             |                                                                                                    |                                     |                         |       |
| Context Name :                                                                                |                                             |                                                                                                    |                                     |                         | Apply |
|                                                                                               |                                             |                                                                                                    |                                     |                         |       |
| User Table                                                                                    |                                             |                                                                                                    |                                     |                         |       |
| Current User Profiles :<br>Remov                                                              | ve New                                      | User Profile                                                                                                    | e :                                 |                         | Add   |
| (none)                                                                                        |                                             | )                                                                                                    | User ID:                            |                         |       |
|                                                                                               |                                             | Auther<br>Pa                                                                                                    | ntication<br>assword:               |                         |       |
|                                                                                               |                                             | Privacy Pa                                                                                                    | ssword:                             |                         |       |
| Group Table                                                                                   |                                             |                                                                                                    |                                     |                         |       |
| Group Table                                                                                   | <b>D</b> 1                                  | New Grou                                                                                                    | n Tahle:                            |                         |       |
| (none)                                                                                        | Remove                                      |                                                                                                    |                                     |                         | Add   |
|                                                                                               |                                             | Security<br>(Use                                                                                                    | r ID):                              |                         |       |
|                                                                                               |                                             |                                                                                                    |                                     |                         |       |
|                                                                                               |                                             | Group N                                                                                                    | Name:                               |                         |       |
|                                                                                               |                                             | Group N                                                                                                    | Name:                               |                         |       |
| Access Table                                                                                  |                                             | Group N                                                                                                    | Name:                               |                         |       |
| Access Table Current Access Tables : Remove                                                   | New Ac                                      | Group N                                                                                                    | Name:                               |                         | Add   |
| Access Table Current Access Tables : Remove (none)                                            | New Ac                                      | Group N<br>cess Table :<br>xt Prefix: [                                                                                                    | Name:                               |                         | Add   |
| Access Table Current Access Tables : Remove (none)                                            | New Act                                     | Group N<br>cess Table :<br>xt Prefix: [<br>up Name: [                                                                                                    | Name:                               |                         | Add   |
| Access Table Current Access Tables : Remove (none)                                            | New Act                                     | Group N<br>cess Table :<br>xt Prefix: [<br>up Name: [<br>ity Level: 4                                                                                                    | Name:                               | loPriv. OAut            | Add   |
| Access Table Current Access Tables : Remove (none)                                            | New Act<br>Conter<br>Grou<br>Secur<br>Conte | Group N<br>cess Table :<br>xt Prefix: [<br>up Name: [<br>ity Level: 4<br>ext Match<br>Rule (                                                                                                    | Name:                               | loPriv. O Aut           | Add   |
| Access Table Current Access Tables : Remove (none)                                            | New Ac<br>Conte<br>Grou<br>Secur<br>Conte   | Group N<br>cess Table :<br>xt Prefix: [<br>up Name: [<br>ity Level: 4<br>ext Match<br>Rule<br>ead View<br>Name: [                                                                                                    | Name:                               | loPriv. O Aut<br>Prefix | Add   |
| Access Table Current Access Tables : Remove (none)                                            | New Accord                                  | Group N<br>cess Table :<br>xt Prefix: [<br>up Name: [<br>ity Level:<br>ext Match<br>Rule<br>ead View<br>Name: [<br>'rite View<br>Name: [                                                                                                    | • NoAuthN<br>• NoAuthN<br>• Exact • | loPriv. O Aut           | Add   |
| Access Table Current Access Tables : Remove (none)                                            | New Accord                                  | Group N<br>Cess Table :<br>xt Prefix: [<br>up Name: [<br>ity Level:<br>ext Match<br>Rule<br>ead View<br>Name: [<br>'rite View<br>Name: [<br>tify View<br>Name: [                                                                                                    | NoAuthN<br>NoAuthPriv.              | loPriv. O Aut           | Add   |
| Access Table Current Access Tables : Remove (none)                                            | New Ac                                      | Group N<br>Cess Table :<br>xt Prefix: [<br>up Name: [<br>ity Level: 4<br>ead View<br>Name: [<br>rite View<br>Name: [<br>tify View<br>Name: [                                                                                                    | Vame:                               | loPriv. OAut<br>Prefix  | Add   |
| Access Table Current Access Tables : Remove (none) MIBView Table                              | New Ac                                      | Group N<br>Cess Table :<br>xt Prefix: [<br>up Name: [<br>ity Level:<br>A<br>ead View<br>Name: [<br>trite View<br>Name: [<br>trite View<br>Name: [                                                                                                    | Vame:                               | loPriv. OAut<br>Prefix  | Add   |
| Access Table Current Access Tables : Remove (none) MIBView Table Current MIBTables : R        | New Ac                                      | Group N<br>cess Table :<br>xt Prefix: [<br>up Name: [<br>ity Level:<br>att Match<br>Rule<br>ead View<br>Name: [<br>trite View<br>Name: [<br>trity View<br>Name: [<br>trity View<br>Name: [                                                                                                    | Vame:                               | loPriv. O Aut           | Add   |
| Access Table Current Access Tables : Remove (none) MIBView Table Current MIBTables : R (none) | New Ac                                      | Group N Cess Table : Xt Prefix: Up Name: Cup Name: Cup N | Vame:                               | loPriv. O Aut           | Add   |
| Access Table Current Access Tables : Remove (none) MIBView Table Current MIBTables : R (none) | New Ac                                      | Group N Cess Table : Xt Prefix: Up Name: Cup Name: Cup N | Vame:                               | loPriv. O Aut           | Add   |
| Access Table Current Access Tables : Remove (none) MIBView Table Current MIBTables : R (none) | New Ac                                      | Group N Cess Table : Xt Prefix: Up Name: Cup Name: Cup N | Vame:                               | loPriv. O Aut           | Add   |

Figure 34 - SNMP – SNMP-V3 Setting

| Label         | Description                                                         |
|---------------|---------------------------------------------------------------------|
| Context Table | Configure SNMP v3 context table. Assign the context name of context |
|               | table. Click <b>Apply</b> to change context name                    |
| User Table    | 1. Configure SNMP v3 user table.                                    |
|               | 2. <b>User ID:</b> set up the user name.                            |
|               | 3. Authentication Password: set up the                              |
|               | authentication password.                                            |
|               | 4. <b>Privacy Password:</b> set up the private password.            |
|               | 5. Click <b>Add</b> to add context name.                            |
|               | 6. Click <b>Remove</b> to remove unwanted context name.             |
| Group Table   | 1. Configure SNMP v3 group table.                                   |
|               | 2. Security Name (User ID): assign the user name that you           |
|               | have set up in user table.                                          |
|               | 3. <b>Group Name:</b> set up the group name.                        |
|               | 4. Click <b>Add</b> to add context name.                            |
|               | 5. Click <b>Remove</b> to remove unwanted context name.             |
| Access Table  | 1. Configure SNMP v3 access table.                                  |
|               | 2. Context Prefix: set up the context name.                         |
|               | 3. Group Name: set up the group.                                    |
|               | 4. Security Level: select the access level.                         |
|               | 5. <b>Context Match Rule:</b> select the context match rule.        |
|               | 6. <b>Read View Name:</b> set up the Read view.                     |
|               | 7. Write View Name: set up the Write view.                          |
|               | 8. Notify View Name: set up the notify view.                        |
|               | 9. Click <b>Add</b> to add context name.                            |
|               | 10. Click <b>Remove</b> to remove unwanted context name.            |
| MIBview Table | 1. Configure MIB view table.                                        |
|               | 2. <b>ViewName:</b> set up the name.                                |
|               | 3. <b>Sub-Oid Tree:</b> fill the Sub OID.                           |
|               | 4. <b>Type:</b> select the type – exclude or included.              |
|               | 5. Click <b>Add</b> to add context name.                            |
|               | 6. Click <b>Remove</b> to remove unwanted context name.             |

## 5.1.7 System Warning

Warning function is very important for managing switch. The switch can be managed by SYSLOG, E-MAIL, and Fault Relay. These features help to monitor the switch status on remote site. When events occurr, the warning message will be send to an appointed server, E-MAIL, or relay fault to switch panel.

### 5.1.7.1 Syslog Setting

The SYSLOG is a protocol to transmit event notification messages across networks. Please refer to RFC 3164 - The BSD SYSLOG Protocol

| SYSLOG Setting |                   |               |  |  |  |  |
|----------------|-------------------|---------------|--|--|--|--|
|                | Mode              | Both 🗸        |  |  |  |  |
|                | Server IP Address | 192.168.10.66 |  |  |  |  |
|                | Apply             |               |  |  |  |  |

Figure 35 - System Warning – SYSLOG Setting interface

The following table describes the labels in this screen.

| Label                    | Description                                          |  |
|--------------------------|------------------------------------------------------|--|
| SYSLOG Mode              | <b>Disable:</b> disable SYSLOG.                      |  |
|                          | Client Only: log to local system.                    |  |
|                          | Server Only: log to a remote SYSLOG server.          |  |
|                          | <b>Both:</b> log to both of local and remote server. |  |
| SYSLOG Server IP Address | The remote SYSLOG Server IP address.                 |  |
| Apply                    | Click <b>Apply</b> to activate the configurations.   |  |

## 5.1.7.2 System Event Log

If system log client is enabled, the system event logs will show in this table.

| Sys | tem Event Log                                                                                                    |
|-----|----------------------------------------------------------------------------------------------------|
|     | 1: May 4 23:29:35 : Clear System Log Table!<br>2: May 4 23:29:35 : Device cold start!<br>3: May 4 23:29:35 : Port.01: Link Up! |
|     |                                                                                                    |
|     | Page.1 V                                                                                                    |
|     | Reload Clear                                                                                                    |

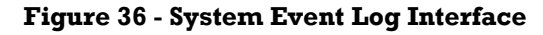

The following table describes the labels in this screen.

| Label  | Description                                         |
|--------|-----------------------------------------------------|
| Page   | Select LOG page.                                    |
| Reload | To get the newest event logs and refresh this page. |
| Clear  | Clear log.                                          |

#### 5.1.7.3 SMTP Setting

The SMTP is Short for Simple Mail Transfer Protocol. It is a protocol for e-mail transmission across the Internet. For details, refer to RFC 821 - Simple Mail Transfer Protocol.

| -mail Alert : Enable 🗸     | j                     |
|----------------------------|-----------------------|
| MTP Configuration          |                       |
| SMTP Server IP Address     | 192.168.10.66         |
| Sender E-mail Address      | admin                 |
| Mail Subject               | Automated Email Alert |
| Authentication             |                       |
| Recipient E-mail Address 1 | test@192.168.10.66    |
| Recipient E-mail Address 2 |                       |
| Recipient E-mail Address 3 |                       |
|                            |                       |

#### Figure 37 - System Warning – SMTP Setting Interface

| Label                           | Description                                                              |  |  |
|---------------------------------|--------------------------------------------------------------------------|--|--|
| E-mail Alarm                    | Enable/Disable transmission system warning events by e-mail.             |  |  |
| Sender E-mail Address           | The SMTP server IP address                                               |  |  |
| Mail Subject                    | The Subject of the mail                                                  |  |  |
| Authentication                  | <b>Username:</b> the authentication username.                            |  |  |
|                                 | Password: the authentication password.                                   |  |  |
|                                 | <b>Confirm Password:</b> re-enter password.                              |  |  |
| <b>Recipient E-mail Address</b> | The recipient's E-mail address. It supports up to 6 recipients per mail. |  |  |
| Apply                           | Click Apply to activate the configurations.                              |  |  |

### 5.1.7.4 Event Selection

SYSLOG and SMTP are the two warning methods that supported by the system. Check the corresponding box to enable the selected warning method.

Note that the checkbox cannot be checked when SYSLOG or SMTP is disabled.

| eyotom mv                                           | ent                                                          |                  |                                        |                                                                                                    |
|-----------------------------------------------------|--------------------------------------------------------------|------------------|----------------------------------------|----------------------------------------------------------------------------------------------------|
| Event                                               |                                                              |                  | SYSLOG                                 | SMTP                                                                                                    |
| System Resta                                        | rt                                                           |                  |                                        | V                                                                                                    |
| iRing Topolog                                       | y Change                                                     |                  | $\checkmark$                           |                                                                                                    |
| Dort 01                                             | Disable                                                      | ~                | Disable                                | ~                                                                                                    |
| Port 01                                             | Disable                                                      |                  | Disable                                | ~                                                                                                    |
| POILOI                                              |                                                              |                  | [                                      |                                                                                                    |
| Port.02                                             | Link Up                                                      | ~                | Disable                                | ~                                                                                                    |
| Port.02<br>Port.03                                  | Link Up<br>Link Down                                         | >                | Disable<br>Link Up                     | ~                                                                                                    |
| Port.02<br>Port.03<br>Port.04                       | Link Up<br>Link Down<br>Link Up & Link I                     | ✓<br>✓<br>Down ✓ | Link Up<br>Link Down                   | ~~~~~~~~~~~~~~~~~~~~~~~~~~~~~~~~~~~~~~~                                                                                                    |
| Port.01<br>Port.02<br>Port.03<br>Port.04<br>Port.05 | Link Up<br>Link Down<br>Link Up & Link I<br>Link Up & Link I | v                | Link Up<br>Link Down<br>Link Up & Link | Commented and a commented and a commented a |

#### Figure 38 - System Warning – Event Selection Interface

| Label                 | Description                                        |  |  |
|-----------------------|----------------------------------------------------|--|--|
| Event                 | There are 2 options: SYSLOG and SMTP.              |  |  |
| System Cold Start     | Alert when system restart                          |  |  |
| iRing Topology Change | Alert when iRing topology change                   |  |  |
| Port Event            | Disable                                            |  |  |
|                       | Link Up                                            |  |  |
|                       | Link Down                                          |  |  |
|                       | Link Up & Link Down                                |  |  |
| Apply                 | Click <b>Apply</b> to activate the configurations. |  |  |

#### 5.1.7.5 Fault Relay Alarm

When any selected fault event is happened, the Fault LED in switch panel will light up and the electric relay will signal at the same time.

| Fault Relay Alarm                                                                                                    |       |  |  |  |
|----------------------------------------------------------------------------------------------------|-------|--|--|--|
| Power Failure                                                                                                    |       |  |  |  |
| PWR 1                                                                                                    | PWR 2 |  |  |  |
| Port Link Down/Broken                                                                                                  |       |  |  |  |
| <ul> <li>□ Port 1</li> <li>□ Port 2</li> <li>☑ Port 3</li> <li>□ Port 4</li> <li>□ Port 5</li> <li>□ Port 6</li> </ul> |       |  |  |  |
| Apply                                                                                                    |       |  |  |  |

Figure 39 - Fault Alarm Interface

## 5.1.8 Save Configuration

If any configuration changed, click **Save Configuration** to save current configuration data into the permanent flash memory. Otherwise, the current configuration will be lost when power off or system reset.

| Save Configuration |
|--------------------|
| Save               |

Figure 40 - System Configuration Interface

The following table describes the labels in this screen.

| Label | Description              |
|-------|--------------------------|
| Save  | Save all configurations. |

## 5.1.9 Factory Default

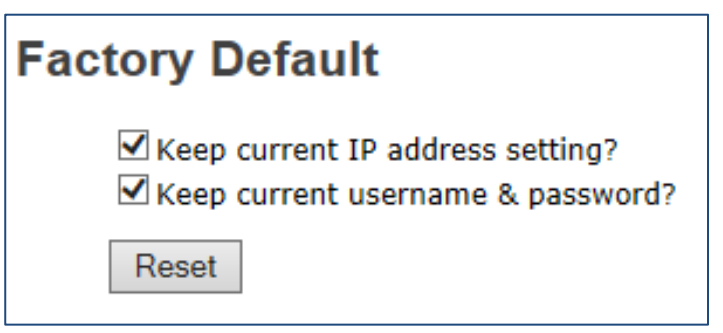

Figure 41 - Factory Default interface

Reset switch to default configuration. Click **Reset** to reset all configurations to their default values.

Select Keep current IP address setting and Keep current username & password to prevent IP and username & password from going back to default.

## 5.1.10 System Reboot

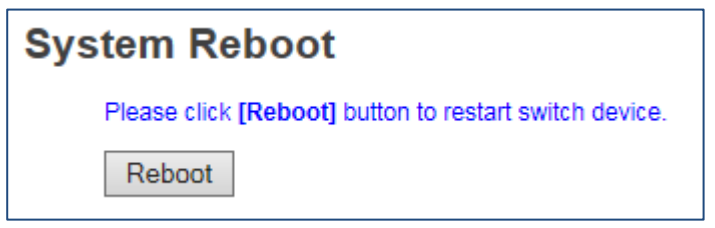

Figure 42 - System Reboot

## 6. CLI MANAGEMENT

## 6.1 ABOUT CLI MANAGEMENT

Besides WEB-based management, iES6/iES6-S Series also supports CLI (Command Line Interface) management. The switch console port or Telnet can be used to configure the switch via the CLI.

# 6.1.1 CLI Management by RS-232 Serial Console (9600, 8, none, 1, none)

Use an RJ45 to DB9-F cable to connect to the switch's console and to a local PC's COM port.

Follow the steps below to access the console via the RS-232 serial cable.

1. Start Tara Term application.

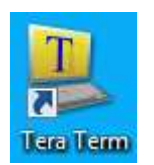

Figure 43 - Tera Term

2. Under Setup select Serial Port.

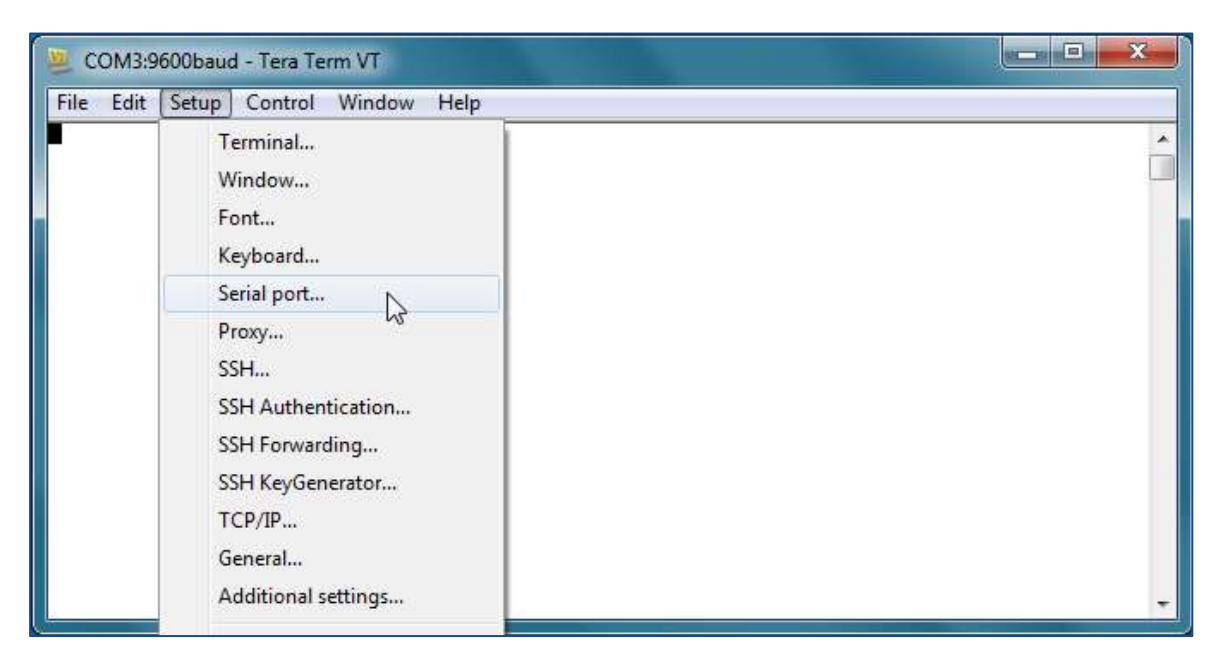

Figure 44 - Setup Drop-down Menu

 Select the COM Port on your PC used to connect to the Console Port. Set the rest of the properties to: 9600 for Baud rate, 8 for Data bits, None for Parity, 1 bit for Stop and none for Flow control, then click OK.

| COM3:9600baud - T<br>File Edit Setup Co | Tera Term: Serial port set                                                         | tup                                              | ×                    | _ = × |
|-----------------------------------------|------------------------------------------------------------------------------------|--------------------------------------------------|----------------------|-------|
|                                         | Port:<br>Baud rate:<br>Data:<br>Parity:<br>Stop:<br>Flow control:<br>Transmit dela | COM3 •<br>9600 •<br>8 bit •<br>none •<br>1 bit • | OK<br>Cancel<br>Help |       |
|                                         | 0 mse                                                                              | c/char 0 r                                       | nsec/line            |       |

**Figure 45 - Serial Port Setup** 

4. Press **Enter** on the keyboard for the Console login screen to appear. Use the keyboard to enter the Console Username and Password which is same as the Web Browser password, then press **Enter**.

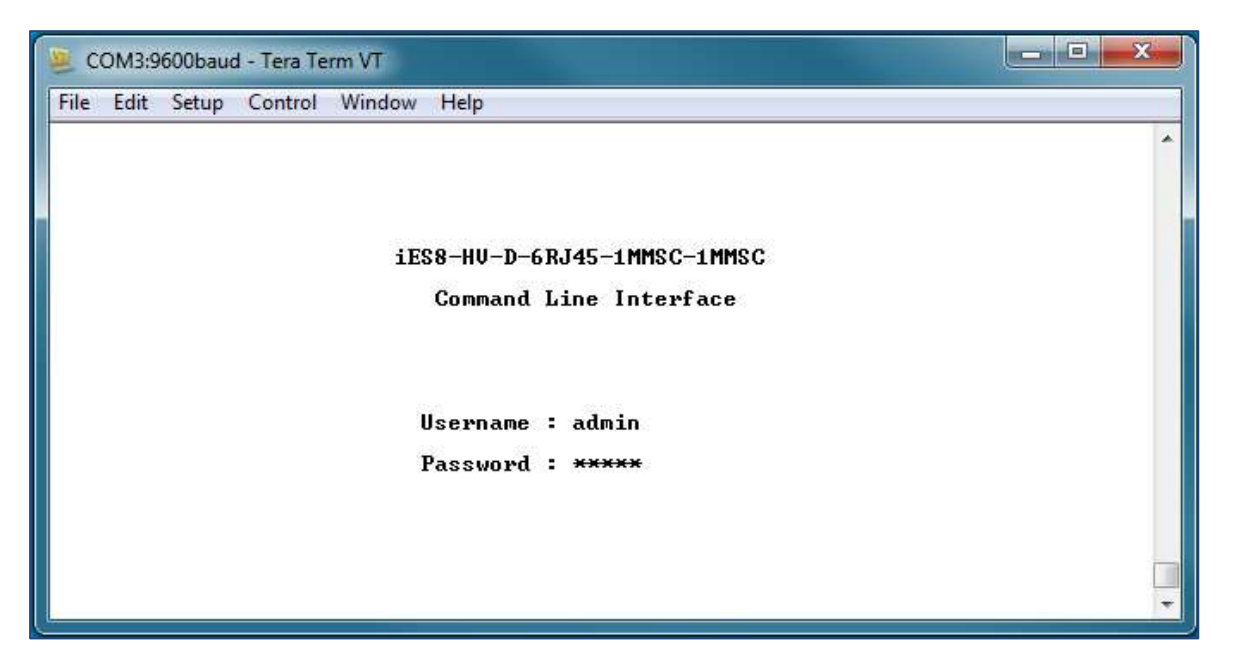

Figure 46 - Command Line Interface

## 6.1.2 CLI Management by Telnet

Users can use "**TELNET**" to configure the switches. The default values are as shown below:

IP Address: 192.168.10.1

Subnet Mask: 255.255.255.0

Default Gateway: 192.168.10.254

User Name: admin

#### Password: same as the Web Browser password

Note: First login into device requires changes of the default password.

Follow the steps below to access the console via Telnet.

1. Telnet to the IP address of the switch from the Windows Run command (or from the MS-DOS prompt).

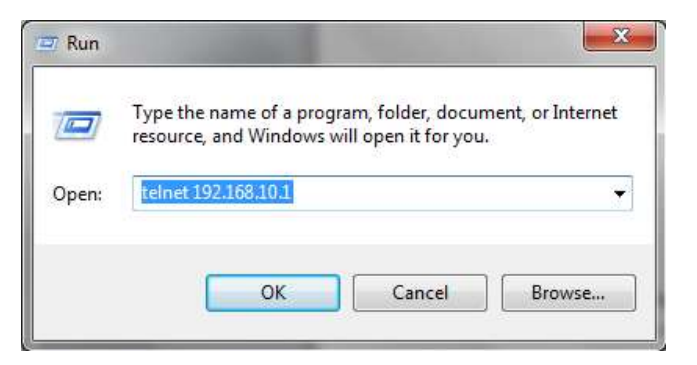

**Figure 47 – Run Command Prompt** 

2. The Console login screen appears. Use the keyboard to enter the Console Username and Password which is same as the Web Browser password, then press **Enter**.

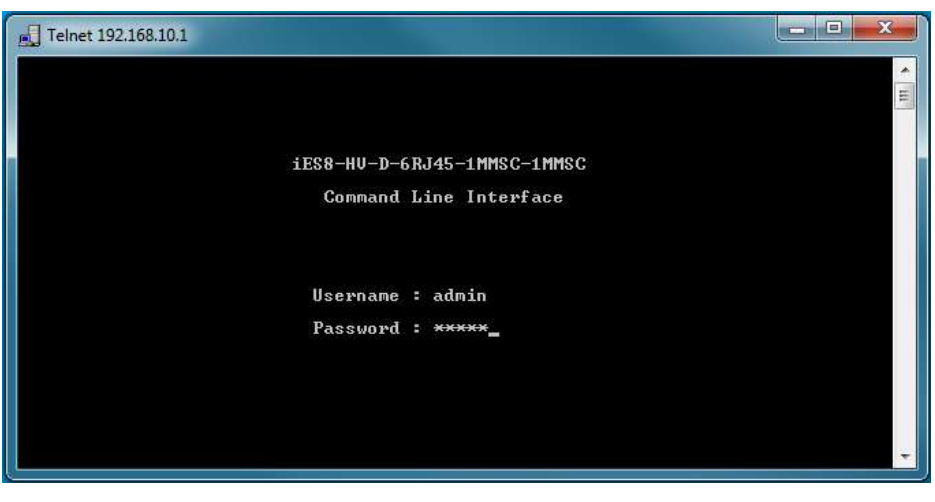

Figure 48 - Command Line Interface

## 6.1.3 CLI Commands Modes (Levels)

| Modes     | Access Method                     | Prompt  | Exit Method                             | About This Model                                                                                 |
|-----------|-----------------------------------|---------|-----------------------------------------|--------------------------------------------------------------------------------------------------|
| User EXEC | Begin a session with your switch. | switch> | Enter <b>logout</b> or<br><b>quit</b> . | The user command<br>available at the level of<br>user is the subset of<br>those available at the |

| Modes                      | Access Method                                                                                                   | Prompt                 | Exit Method                                                                                                    | About This Model                                                                                                    |
|----------------------------|----------------------------------------------------------------------------------------------------|------------------------|----------------------------------------------------------------------------------------------------|----------------------------------------------------------------------------------------------------|
|                            |                                                                                                    |                        |                                                                                                    | privileged level.<br>Use this mode to:<br>• Enter menu mode.<br>• Display system<br>information.                                   |
| Privileged<br>EXEC         | Enter the <b>enable</b><br>command while in<br>user EXEC mode.                                                  | switch#                | Enter <b>disable</b><br>to exit.                                                                                              | The privileged command<br>is advance mode<br>Privileged this mode to:<br>• Display advance<br>function status<br>• save configures |
| Global<br>configuration    | Enter the <b>configure</b><br>command while in<br>privileged EXEC<br>mode.                                      | switch(config)#        | To exit to<br>privileged<br>EXEC mode,<br>enter <b>exit</b> or<br><b>end</b>                                                  | Use this mode to<br>configure parameters<br>that apply to your Switch<br>as a whole.                                               |
| Interface<br>configuration | Enter the <b>interface</b><br>command (with a<br>specific<br>interface)while in<br>global configuration<br>mode | switch(config-<br>if)# | To exit to<br>global<br>configuration<br>mode,<br>Enter <b>exit</b> .<br>To exit<br>privileged<br>EXEC mode or<br><b>end.</b> | Use this mode to<br>configure parameters for<br>the switch and Ethernet<br>ports.                                                  |

## 6.1.3.1 Symbol of Command Level

| Mode                        | Symbol of Command Level |
|-----------------------------|-------------------------|
| User EXEC                   | E                       |
| Privileged EXEC             | Р                       |
| <b>Global configuration</b> | G                       |
| VLAN database               | V                       |
| Interface configuration     | Ι                       |

## 6.1.3.2 Commands Set List — System Commands set

| iES6-SFP Series Commands | Level | Description               | Example                               |
|--------------------------|-------|---------------------------|---------------------------------------|
| show config              | E     | Show switch               | switch>show config                    |
|                          |       | configuration             |                                       |
| show terminal            | Р     | Show console              | switch#show terminal                  |
|                          |       | information               |                                       |
| write memory             | Р     | Save your configuration   | switch#write memory                   |
|                          |       | into permanent memory     |                                       |
|                          |       | (flash rom)               |                                       |
| system name              | G     | Configure system name     | switch(config)#system name xxx        |
| [System Name]            |       |                           |                                       |
| system location          | G     | Set switch system         | switch(config)#system location xxx    |
| [System Location]        |       | location string           |                                       |
| system description       | G     | Set switch system         | switch(config)#system description xxx |
| [System Description]     |       | description string        |                                       |
| system contact           | G     | Set switch system contact | switch(config)#system contact xxx     |
| [System Contact]         |       | window string             |                                       |
| show system-info         | E     | Show system information   | switch>show system-info               |

| iES6-SFP Series Commands                                     | Level | Description                                        | Example                                                              |
|--------------------------------------------------------------|-------|----------------------------------------------------|----------------------------------------------------------------------|
| <b>ip address</b><br>[Ip-address] [Subnet-mask]<br>[Gateway] | G     | Configure the IP address of switch                 | switch(config)#ip address 192.168.1.1<br>255.255.255.0 192.168.1.254 |
| ip dhcp                                                      | G     | Enable DHCP client<br>function of switch           | switch(config)#ip dhcp                                               |
| show ip                                                      | Р     | Show IP information of switch                      | switch#show ip                                                       |
| no ip dhcp                                                   | G     | Disable DHCP client<br>function of switch          | switch(config)#no ip dhcp                                            |
| reload                                                       | G     | Halt and perform a cold restart                    | switch(config)#reload                                                |
| default                                                      | G     | Restore to default                                 | Switch(config)#default                                               |
| admin username<br>[Username]                                 | G     | Changes a login<br>username.<br>(maximum 10 words) | switch(config)#admin username xxxxxx                                 |
| admin password<br>[Password]                                 | G     | Specifies a password<br>(maximum 10 words)         | switch(config)#admin password xxxxxx                                 |
| show admin                                                   | Р     | Show administrator information                     | switch#show admin                                                    |

## 6.1.3.3 Commands Set List — Port Commands set

| iES6-SFP Series Commands                            | Level | Description                                                                                                    | Example                                                                                     |
|-----------------------------------------------------|-------|----------------------------------------------------------------------------------------------------|---------------------------------------------------------------------------------------------|
| interface fastEthernet<br>[Portid]                  | G     | Choose the port for modification.                                                                                                    | switch(config)#interface fastEthernet 2                                                     |
| duplex<br>[full   half]                             | I     | Use the duplex<br>configuration command<br>to specify the duplex<br>mode of operation for<br>Fast Ethernet.                                                                          | switch(config)#interface fastEthernet 2<br>switch(config-if)#duplex full                    |
| <b>speed</b><br>[10   100   1000   auto]            | I     | Use the speed<br>configuration command<br>to specify the speed<br>mode of operation for<br>Fast Ethernet., the speed<br>can't be set to 1000 if the<br>port isn't a Gigabit port.    | switch(config)#interface fastEthernet 2<br>switch(config-if)#speed 100                      |
| <b>flowcontrol mode</b><br>[Symmetric   Asymmetric] | I     | Use the flowcontrol<br>configuration command<br>on Ethernet ports to<br>control traffic rates<br>during congestion.                                                                  | switch(config)#interface fastEthernet 2<br>switch(config-if)#flowcontrol mode<br>Asymmetric |
| no flowcontrol                                      | I     | Disable flow control of interface                                                                                                    | switch(config-if)#no flowcontrol                                                            |
| security enable                                     | I     | Enable security of<br>interface                                                                                                    | switch(config)#interface fastEthernet 2<br>switch(config-if)#security enable                |
| no security                                         | I     | Disable security of interface                                                                                                    | switch(config)#interface fastEthernet 2<br>switch(config-if)#no security                    |
| state<br>[Enable   Disable]                         | I     | Use the state interface<br>configuration command<br>to specify the state mode<br>of operation for Ethernet<br>ports. Use the disable<br>form of this command to<br>disable the port. | switch(config)#interface fastEthernet 2<br>switch(config-if)#state Disable                  |

| iES6-SFP Series Commands  | Level | Description              | Example                                 |
|---------------------------|-------|--------------------------|-----------------------------------------|
| show interface            | I     | show interface           | switch(config)#interface fastEthernet 2 |
| configuration             |       | configuration status     | switch(config-if)#show interface        |
|                           |       |                          | configuration                           |
| show interface status     | I     | show interface actual    | switch(config)#interface fastEthernet 2 |
|                           |       | status                   | switch(config-if)#show interface status |
| show interface accounting | I     | show interface statistic | switch(config)#interface fastEthernet 2 |
|                           |       | counter                  | switch(config-if)#show interface        |
|                           |       |                          | accounting                              |
| no accounting             | I     | Clear interface          | switch(config)#interface fastEthernet 2 |
|                           |       | accounting information   | switch(config-if)#no accounting         |

### 6.1.3.4 Commands Set List — RSTP command set

| iES6-SFP series Commands  | Level | Description                | Example                                 |
|---------------------------|-------|----------------------------|-----------------------------------------|
| RSTP enable               | G     | Enable RSTP                | switch(config)#RSTP enable              |
|                           |       |                            | × 3,                                    |
| RSTP priority [0to61440]  | G     | Configure RSTP priority    | switch(config)# RSTP priority 32768     |
|                           |       | parameter                  |                                         |
| RSTP max-age [seconds]    | G     | Use the RSTP max-age       | switch(config)# RSTP max-age 15         |
|                           |       | global configuration       |                                         |
|                           |       | command to change the      |                                         |
|                           |       | interval between           |                                         |
|                           |       | messages the RSTP          |                                         |
|                           |       | receives from the root     |                                         |
|                           |       | switch. If a switch does   |                                         |
|                           |       | not receive a bridge       |                                         |
|                           |       | protocol data unit (BPDU)  |                                         |
|                           |       | message from the root      |                                         |
|                           |       | switch within this         |                                         |
|                           |       | interval, the RSTP         |                                         |
|                           |       | topology is recomputed.    |                                         |
| RSTP hello-time [seconds] | G     | Use the RSTP hello-time    | switch(config)# RSTP hello-time 3       |
|                           |       | global configuration       |                                         |
|                           |       | command to specify the     |                                         |
|                           |       | interval (1-10) between    |                                         |
|                           |       | hello bridge protocol      |                                         |
|                           |       | data units (BPDUs).        |                                         |
|                           | -     |                            |                                         |
| RSTP forward-time         | G     | Use the RSTP forward-      | switch(config)# RSTP forward-time 20    |
| [seconds]                 |       | time global configuration  |                                         |
|                           |       | command to set the         |                                         |
|                           |       | forwarding-time for the    |                                         |
|                           |       | specified RSTP instances.  |                                         |
|                           |       | The forwarding time (4-    |                                         |
|                           |       | 30) determines now long    |                                         |
|                           |       | learning states last       |                                         |
|                           |       | before the port begins     |                                         |
|                           |       | forwarding                 |                                         |
| RSTP max-age [seconds]    | G     | Configure RSTP max age     | switch(config)# RSTP max-age 25         |
| norr max-age [seconds]    | Ŭ     | parameter                  | switch(coning)# horr max-age 20         |
| RSTP path-cost            | I     | Use the RSTP cost          | switch(config)#interface fastEthernet 2 |
| [1to200000001             |       | interface configuration    | switch(config-if)# rstp path-cost 2     |
|                           |       | command to set the path    | (                                       |
|                           |       | cost for RSTP              |                                         |
|                           |       | calculations. In the event |                                         |
|                           |       | of a loop, RSTP considers  |                                         |
|                           |       | the path cost when         |                                         |
|                           |       | selecting                  |                                         |

\_\_\_\_

| iES6-SFP series Commands | Level | Description                 | Example                                   |
|--------------------------|-------|-----------------------------|-------------------------------------------|
|                          |       | an interface to place into  |                                           |
|                          |       | the forwarding state.       |                                           |
| RSTP port-priority       | Ι     | Use the RSTP port-          | switch(config)#interface fastEthernet 2   |
| [Port Priority]          |       | priority interface          | switch(config-if)# rstp port-priority 128 |
|                          |       | configuration command       |                                           |
|                          |       | to configure a port         |                                           |
|                          |       | priority that               |                                           |
|                          |       | is used when two            |                                           |
|                          |       | switches tie for position   |                                           |
|                          |       | as the root switch.         |                                           |
| RSTP admin-p2p           | Ι     | Admin P2P of STP            | switch(config)#interface fastEthernet 2   |
| [Auto   True   False]    |       | priority on this interface. | switch(config-if)# rstp admin-p2p Auto    |
| RSTP admin-edge          | Ι     | Admin Edge of RSTP          | switch(config)#interface fastEthernet 2   |
| [True False]             |       | priority on this interface. | switch(config-if)# rstp admin-edge False  |
| RSTP admin-non-stp       | Ι     | Admin Non STP of RSTP       | switch(config)#interface fastEthernet 2   |
| [True False]             |       | priority on this interface. | switch(config-if)# rstp admin-non-stp     |
|                          |       |                             | True                                      |
| Show RSTP                | Е     | Display a summary of the    | switch>show rstp                          |
|                          |       | RSTP states.                |                                           |
| no RSTP                  | G     | Disable RSTP.               | switch(config)#no rstp                    |

## 6.1.3.5 Commands Set List — SNMP command set

| iES6-SFP Series Commands  | Level | Description               | Example                                |
|---------------------------|-------|---------------------------|----------------------------------------|
| snmp agent-mode           | G     | Select the agent mode of  | switch(config)#snmp agent-mode v1v2c   |
| [v1v2c   v3]              |       | SNMP                      |                                        |
| Snmp trap server          | G     | Configure SNMP trap       | switch(config)# snmp trap server       |
| [IP address]              |       | server host information   | 192.168.10.50 community public trap-   |
| community                 |       | and community string      | version vl                             |
| [Community-string]        |       |                           |                                        |
| trap-version              |       |                           |                                        |
| [v1 v2c]                  |       |                           |                                        |
| snmp community-strings    | G     | Configure the             | switch(config)#snmp community-strings  |
| [Community-string]        |       | community string right    | public right RO                        |
| right                     |       |                           | or                                     |
| [RO RW]                   |       |                           | switch(config)#snmp community-strings  |
|                           |       |                           | public right RW                        |
| snmp snmpv3-user          | G     | Configure the userprofile | switch(config)#snmp snmpv3-user test01 |
| [User Name]               |       | for SNMPV3 agent.         | password AuthPW PrivPW                 |
| password                  |       | Privacy password could    |                                        |
| [Authentication Password] |       | be empty.                 |                                        |
| [Privacy Password]        |       |                           |                                        |
| show snmp                 | Р     | Show SNMP                 | switch#show snmp                       |
|                           |       | configuration             |                                        |
| show snmp trap            | P     | Show specified trap       | switch#show snmp trap                  |
|                           |       | server information        |                                        |
| no snmp community-        | G     | Remove the specified      | switch(config)#no snmp community-      |
| strings [Community]       |       | community.                | strings public                         |
| no snmp snmpv3-user       | G     | Remove specified user of  | switch(config)# no snmp snmpv3-user    |
| [User Name]               |       | SNMPv3 agent. Privacy     | test01 password AuthPW PrivPW          |
| password                  |       | password could be         |                                        |
| [Authentication Password] |       | empty.                    |                                        |
| [Privacy Password]        |       |                           |                                        |
| no snmp trap server       | G     | Remove the SNMP server    | switch(config)#no snmp trap server     |
| [Host-address]            |       | host.                     | 192.168.10.50                          |

| iES6-SFP Series Commands         | Level | Description               | Defaults Example                   |
|----------------------------------|-------|---------------------------|------------------------------------|
| TFTP [IP address] backup         | G     | Save configuration to     | switch(config)# tftp 192.168.10.66 |
| [File name]                      |       | TFTP and need to specify  | backup file.cfg                    |
|                                  |       | the IP of TFTP server and |                                    |
|                                  |       | the file name of image.   |                                    |
| TFTP [IP address] restore        | G     | Get configuration from    | switch(config)# tftp 192.168.10.66 |
| [File name]                      |       | TFTP server and need to   | restore file.cfg                   |
|                                  |       | specify the IP of TFTP    |                                    |
|                                  |       | server and the file name  |                                    |
|                                  |       | of image.                 |                                    |
| <b>TFTP</b> [IP address] upgrade | G     | Upgrade firmware by       | switch(config)# tftp 192.168.10.66 |
| [File name]                      |       | TFTP and need to specify  | upgrade firmware.bin               |
|                                  |       | the IP of TFTP server and |                                    |
|                                  |       | the file name of image.   |                                    |

## 6.1.3.6 Commands Set List — TFTP command set

## 6.1.3.7 Commands Set List — SYSLOG, SMTP, EVENT command set

| iES6-SFP Series Commands                                     | Level | Description                                 | Example                                                                        |
|--------------------------------------------------------------|-------|---------------------------------------------|--------------------------------------------------------------------------------|
| syslog ip<br>[IP address]                                    | G     | Set System log server IP<br>address.        | switch(config)# syslog ip 192.168.1.100                                        |
| syslog mode<br>[client server both]                          | G     | Specified the log mode                      | switch(config)# syslog mode both                                               |
| show syslog                                                  | Р     | Show system log client & server information | switch#show syslog                                                             |
| no syslog                                                    | G     | Disable systemlog<br>function               | switch(config)#no syslog                                                       |
| smtp enable                                                  | G     | Enable SMTP function                        | switch(config)#smtp enable                                                     |
| smtp serverip<br>[IP address]                                | G     | Configure SMTP server<br>IP                 | switch(config)#smtp serverip<br>192.168.1.5                                    |
| smtp authentication                                          | G     | Enable SMTP auth.                           | switch(config)#smtp authentication                                             |
| smtp account<br>[account]                                    | G     | Configure authentication account            | switch(config)#smtp account User                                               |
| smtp password<br>[password]                                  | G     | Configure authentication password           | switch(config)#smtp password                                                   |
| smtp rcptemail                                               | G     | Configure Rcpt e-mail                       | switch(config)#smtp rcptemail 1                                                |
| [Index] [Email address]                                      |       | Address                                     | <u>Alert@test.com</u>                                                          |
| show smtp                                                    | Р     | Show the information of SMTP                | switch#show smtp                                                               |
| no smtp                                                      | G     | Disable SMTP function                       | switch(config)#no smtp                                                         |
| event device-restart<br>[Systemlog SMTP Both]                | G     | Set restart event type                      | switch(config)#event device-restart both                                       |
| event authentication-failure<br>[Systemlog SMTP Both]        | G     | Set Authentication failure event type       | switch(config)#event authentication-<br>failure both                           |
| event iRing-topology-<br>change<br>[Systemlog   SMTP   Both] | G     | Set ring topology<br>changed event type     | switch(config)#event ring-topology-<br>change both                             |
| event syslog<br>[Link-UP Link-Down Both]                     | I     | Set port event for system log               | switch(config)#interface fastethernet 3<br>switch(config-if)#event syslog both |
| event smtp<br>[Link-UP Link-Down Both]                       | I     | Set port event for SMTP                     | switch(config)#interface fastethernet 3<br>switch(config-if)#event smtp both   |
| show event                                                   | Р     | Show event selection                        | switch#show event                                                              |
| no event device-restart<br>[Systemlog SMTP Both]             | G     | Disable cold start event<br>type            | switch(config)#no event device-restart                                         |
| no event authentication-<br>failure                          | G     | Disable Authentication failure event typ    | switch(config)#no event authentication-<br>failure                             |

| iES6-SFP Series Commands  | Level | Description              | Example                                 |
|---------------------------|-------|--------------------------|-----------------------------------------|
| [Systemlog   SMTP   Both] |       |                          |                                         |
| no event iRing-topology-  | G     | Disable iRing topology   | switch(config)#no event ring-topology-  |
| change                    |       | changed event type       | change                                  |
| [Systemlog   SMTP   Both] |       |                          |                                         |
| no event syslog           | Ι     | Disable port event for   | switch(config)#interface fastethernet 3 |
|                           |       | system log               | switch(config-if)#no event syslog       |
| no event smtp             | Ι     | Disable port event for   | switch(config)#interface fastethernet 3 |
|                           |       | SMTP                     | switch(config-if)#no event smtp         |
| show syslog               | Р     | Show system log client & | switch#show syslog                      |
| -                         |       | server information       |                                         |

### 6.1.3.8 Commands Set List — SNTP command set

| iES6-SFP Series Commands                        | Level | Description                                                                                                    | Example                                                               |
|-------------------------------------------------|-------|----------------------------------------------------------------------------------------------------|-----------------------------------------------------------------------|
| sntp enable                                     | G     | Enable SNTP function                                                                                                    | switch(config)#sntp enable                                            |
| sntp daylight                                   | G     | Enable daylight saving<br>time, if SNTP function is<br>inactive, this command<br>can't be applied.                                                    | switch(config)#sntp daylight                                          |
| sntp daylight-period<br>[Start time] [End time] | G     | Set period of daylight<br>saving time, if SNTP<br>function is inactive, this<br>command can't be<br>applied.<br>Parameter format:<br>[yyyymmdd-hh:mm] | switch(config)# sntp daylight-period<br>20060101-01:01 20060202-01-01 |
| sntp daylight-offset<br>[Minute]                | G     | Set offset of daylight<br>saving time, if SNTP<br>function is inactive, this<br>command can't be<br>applied.                                          | switch(config)#sntp daylight-offset 3                                 |
| sntp ip<br>[IP]                                 | G     | Set SNTP server IP, if<br>SNTP function is inactive,<br>this command can't be<br>applied.                                                             | switch(config)#sntp ip 192.169.1.1                                    |
| sntp timezone<br>[Timezone]                     | G     | Set timezone index, use<br>"show sntp timzezone"<br>command to get more<br>information of index<br>number                                             | switch(config)#sntp timezone 22                                       |
| show sntp                                       | Р     | Show SNTP information                                                                                                    | switch#show sntp                                                      |
| show sntp timezone                              | P     | Show index number of time zone list                                                                                                    | switch#show sntp timezone                                             |
| no sntp                                         | G     | Disable SNTP function                                                                                                    | switch(config)#no sntp                                                |
| no sntp daylight                                | G     | Disable daylight saving time                                                                                                    | switch(config)#no sntp daylight                                       |

## 6.1.3.9 Commands Set List — iRing command set

| iES6-SFP Series Commands | Level | Description            | Example                            |
|--------------------------|-------|------------------------|------------------------------------|
| iRing enable             | G     | Enable iRing           | switch(config)# iring enable       |
| iRing master             | G     | Enable iRing master    | switch(config)# iring master       |
| iRing ring-linking       | G     | Enable iRing linking   | switch(config)# iring ring-linking |
| iRing dual-homing        | G     | Enable dual homing     | switch(config)# iring dual-homing  |
| iRing port               | G     | Configure 1st/2nd Ring | switch(config)# iring port 7 8     |
|                          |       | Port                   |                                    |

UM-iES6-SFP-1.15.3.docx

© 2023 IS5 COMMUNICATIONS INC. ALL RIGHTS RESERVED

| iES6-SFP Series Commands  | Level | Description             | Example                                  |
|---------------------------|-------|-------------------------|------------------------------------------|
| [1st Ring Port] [2nd Ring |       |                         |                                          |
| Port]                     |       |                         |                                          |
| iRing ring-linking-port   | G     | Configure iRing linking | switch(config)#iring ring-linking-port 1 |
| [Coupling Port]           |       | Port                    |                                          |
| iRing homing-port         | G     | Configure Dual Homing   | switch(config)# iring homing-port 3      |
| [Dual Homing Port]        |       | Port                    |                                          |
| show iRing                | Р     | Show the information of | switch#show iring                        |
|                           |       | iRing                   |                                          |
| no iRing                  | G     | Disable iRing           | switch(config)#no iring                  |
| no iRing master           | G     | Disable iRing master    | switch(config)# no iring master          |
| no iRing ring-linking     | G     | Disable iRing linking   | switch(config)# no iring ring-linking    |
| no iRing dual-homing      | G     | Disable dual homing     | switch(config)# no iring dual-homing     |

## 6.1.3.10 Commands Set List—MRP command set

|     | Status                                           |  |  |  |
|-----|--------------------------------------------------|--|--|--|
|     | MRP Mode [enable disable]                        |  |  |  |
|     | MRP Manager [enable disable]                     |  |  |  |
|     | MRP React [enable disable]                       |  |  |  |
|     | MRP 1stRingPort [ <mrp_port>]</mrp_port>         |  |  |  |
| MRP | MRP 2ndRingPort [ <mrp_port>]</mrp_port>         |  |  |  |
|     | MRP Parameter MRP_TOPchgT [ <value>]</value>     |  |  |  |
|     | MRP Parameter MRP_TOPNRmax [ <value>]</value>    |  |  |  |
|     | MRP Parameter MRP_TSTshortT [ <value>]</value>   |  |  |  |
|     | MRP Parameter MRP_TSTdefaultT [ <value>]</value> |  |  |  |
|     | MRP Parameter MRP_TSTNRmax [ <value>]</value>    |  |  |  |
|     | MRP Parameter MRP_LNKdownT [ <value>]</value>    |  |  |  |
|     | MRP Parameter MRP_LNKupT [ <value>]</value>      |  |  |  |
|     | MRP Parameter MRP_LNKNRmax [ <value>]</value>    |  |  |  |